# SICE 2011 RT-Middleware Tutorial

Date: 2011/9/13 10:00~16:30 Place: SICE 2011

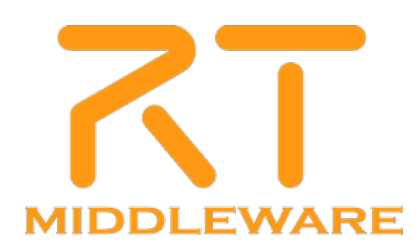

### **RT-Middleware** tutorial

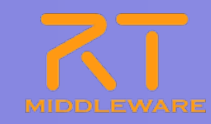

| 10.00   | Part 1: Introducing RT-Middleware                                       |
|---------|-------------------------------------------------------------------------|
| 10:00 - | Tetsuo Kotoku (AIST)                                                    |
|         | An introduction to RT-Middleware, RT-Systems and RT-Components.         |
| 11.00   | Part 2: Building RT-Systems using RT-Middleware                         |
| 11:00 - | Geoffrey Biggs (AIST)                                                   |
|         | Hands-on practice using small samples to construct complete RT-Systems. |
|         | Part 3: Creating RT-Components                                          |
| 13:30 - | Geoffrey Biggs (AIST)                                                   |
| 10.00   | Hands-on practice creating RT-Components.                               |
|         | Part 4: Human interaction with OpenHRI                                  |
| 15:15 - | Yosuke Matsusaka (AIST)                                                 |
| 10.00   | A demonstration of RT-Components for human-robot interaction.           |
|         | Part 5: Discussion                                                      |
| 16:00 - |                                                                         |
| 16:30   |                                                                         |

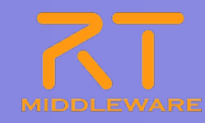

# Part 3: Creating RT-Components

Geoffrey Biggs (AIST)

2011.7.25 青梅商工会議所主催 RTM講習会

### **RTCBuilder**

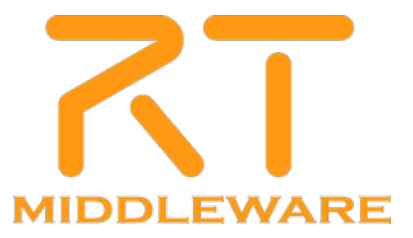

### **RTCBuilder outline**

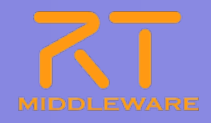

#### What is RTCBuilder?

- A tool for specifying a component profile and generating template source code.
- Support for generating templates in new languages can be added via plugins.
  - ≻ C++
  - > Java
  - Python
- C ++ code generation is included by default.
   Other languages are offered as plugins.

| €RTC Builder - Flip/RTC.xml - | Eclipse SDK                                                                                                    |                                                                                                    | _O X                                                                                                    |
|-------------------------------|----------------------------------------------------------------------------------------------------|----------------------------------------------------------------------------------------------------|----------------------------------------------------------------------------------------------------|
| ファイル(E) 編集(E) ナビゲート(N) 検      | 漆(A) プロジェクト(P) 実行(P) ウィンドウ(W) ヘルブ(H)                                                                                                    |                                                                                                    |                                                                                                    |
|                               |                                                                                                    |                                                                                                    | RTC Builder 🔤 🎽                                                                                                    |
| ■ パッケージ・エクスプロ 🛛 🔍 🗖 🗖         | > Flip 🛛                                                                                                    |                                                                                                    |                                                                                                    |
| E 🖏 🎽                         | 基本                                                                                                    |                                                                                                    |                                                                                                    |
| RTC.xml                       |                                                                                                    | ► E>F                                                                                                    |                                                                                                    |
| E E Fio                       | <ul> <li>RT-Component Basic Profile</li> <li>○RT-Component Basic Profile</li> <li>○RT-Component Basic Profile</li> <li>○RT-Component Setting Setting Settin</li></ul> | <ul> <li>セント</li> <li>モジュール名:</li> <li>モジュール須要:</li> <li>パージョン:</li> <li>ペンダ名:</li> <li>モジュールカテゴリ:</li> <li>コンポーネント型:</li> <li>アクライビティ型:</li> <li>コンポーネント経知:</li> <li>東クテ型:</li> <li>コンポーネント経知:</li> <li>環たうご:</li> <li>東(市日期):</li> <li>概要:</li> <li>RTC Type:</li> <li>コード生成:</li> <li>パッケージル:</li> <li>インボート:</li> <li>パッケージング:</li> </ul> | ドロンボーネントを転影するため前を推定します。<br>しなかれてユンボーネントのペーズインスタンならた使用なれます。<br>使用できるま大耳が別ったり、結束、パイス、レンダースコンのみです。<br>ドロンボーネンルが一切、検索に見ます。<br>やロンボーネンルが一切、検索に見ます。<br>やロンボーネンルが一切、検索に見ます。<br>やロンボーネンルを作用した作者を、ペンダをを指定します。<br>ふるしなアンドログロできます。<br>使用できるます。<br>ドロンボーネンルのたずから入りします。<br>使用できるます。<br>ドロンボーネンルのかざりを入りします。<br>使用できるます。<br>ドロンボーネンルのかざりを入りします。<br>使用できるます。<br>ドロンボーネンルのかざりを入りします。<br>使用できるます。<br>ドロンボーネンルのかざりを入りします。<br>になったいからずきます。<br>ドロンボーネンルのかざりを入りします。<br>ドロンボーネンルのかざりを入りします。<br>ドロンボーネンルのかざりを入りします。<br>ドロンボーネンルのがます。<br>ドロンボーネンルのかざりを入りします。<br>ドロンボーネンルのがます。<br>ドロンボーネントのかざりを入りします。<br>になったいかです。<br>ドロンボーネントのかざりを入りします。<br>ドロンボーネントのかざりを入ります。<br>ドロンボーネントのかざりを入ります。<br>ドロンボーネントのかが、加まれ、バイン、パンダースコルのみです。<br>ドロンボーストのからか、日本、バイン<br>「アレストーストののなり」のないから、<br>になったいからかられたいたいたいたいたいたいたいたいたいたいたいたいたいたいたいたいたいたいたい |
|                               | 基本  アクティビティ データボート サービスボート コンフィギュレーション ドキュメント生成 音語・環境 RTG×ml                                                                                                    |                                                                                                    |                                                                                                    |
|                               | W BuildView 🛛                                                                                                    |                                                                                                    |                                                                                                    |
|                               | 20 originallimage<br>Fig                                                                                                    | 2                                                                                                    | ticoedinage D                                                                                                    |
| <br>∫ <b>⊡</b> °              |                                                                                                    |                                                                                                    |                                                                                                    |

### Screen layout

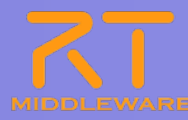

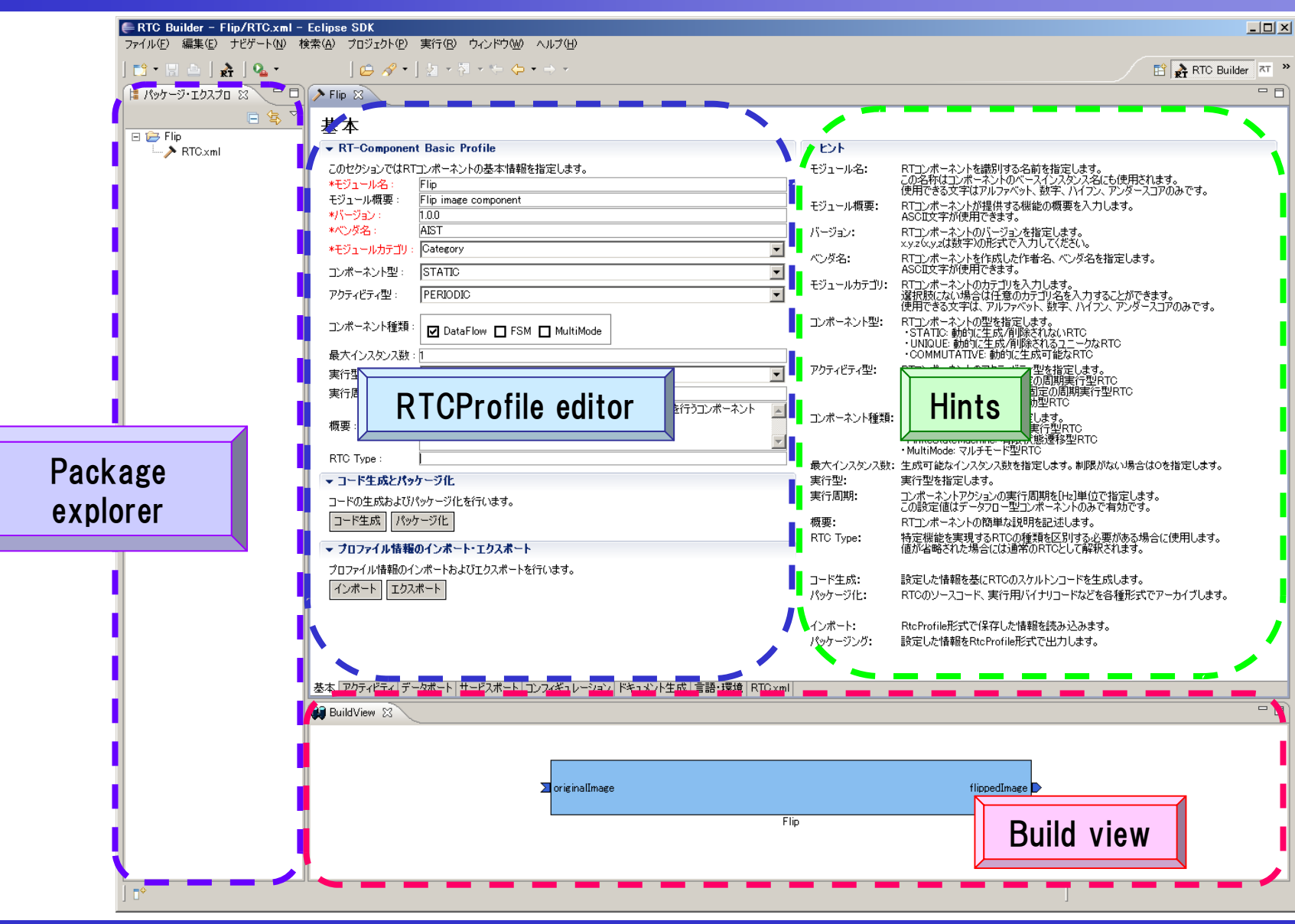

2011.7.25 青梅商工会議所主催 RTM講習会

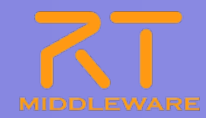

- Download USBCamera.zip from this URL http://www.openrtm.org/openrtm/en/content/ sice-2011-openrtm-aist-tutorial
- Extract the archive.
   ※ If extracted to a path with spaces in it, errors will occur when building with VC++.

#### Preparation

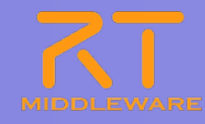

#### Change the perspective

(1) Click the "Change perspective" button in the top right, and select "Other"

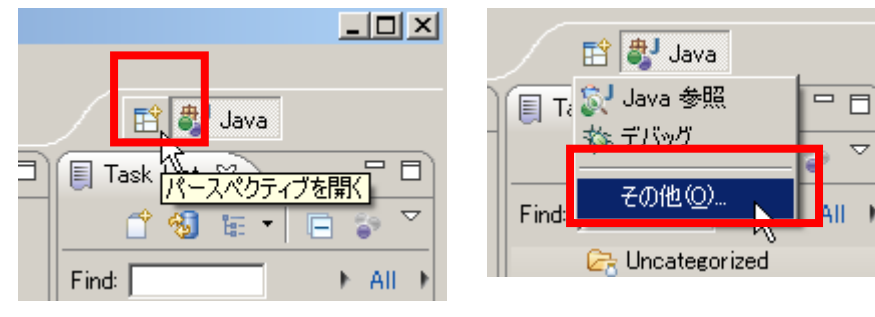

#### ②Select "RTCBuilder"

| パースペクティブを聞く                                                                                                    |
|----------------------------------------------------------------------------------------------------|
| <ul> <li>○C/O++</li> <li>○C/Sリポジトリー・エクスプローラー</li> <li>ジ Java (デフォルト)</li> <li>ジ Java 会照</li> <li>○ Planning</li> <li>● Pydev</li> <li>○ RT System Editor</li> <li>● RT C Builder</li> <li>● チーム同期化</li> <li>ジ チノルジリース</li> </ul> |
| <u> </u>                                                                                                    |

Perspective
A tool in Eclipse.
Changes the menus, toolbars, editors, views, etc. to match the perspective's goals.

#### Project creation and starting the editor

#### 1 Click the editor's button in the toolbar

ファイル(F) 編集(E) ソース(S) リファクタリング(T) ナビゲート(

🚝 RTC Builder – Eclipse SDK

📑 🗖 🔡

||温 パッケージ・エクスフロ|

From the File menu create a new project. In the New Project screen, select "Other" – "RTCBuilder" and click "Next"
 From the File menu, select "Open New Builder Editor"

🎄 • 🜔 • 💁 • 🛛 🗀 🔗 •

Open New RtcBuilder Editor

\*To specify the project location, in step 2, uncheck the "Default location" checkbox and enter a path. This may be outside your workspace, but it will be treated as if it is inside the workspace.

Project name: USBCamera

#### 2 Enter a project name

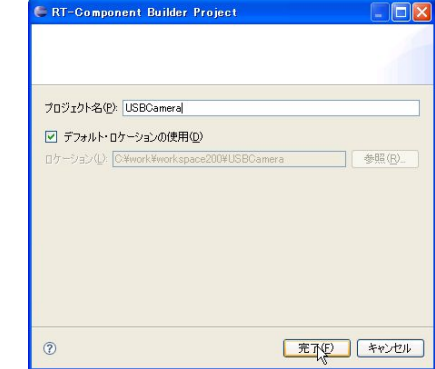

#### (3) The project is generated.

擋 パッケージ・エクスプロ 🔀

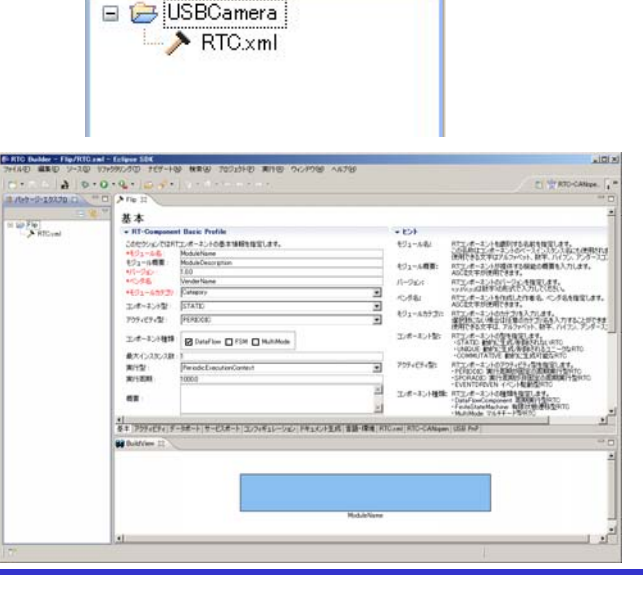

公

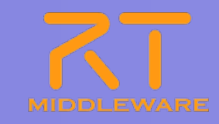

#### Import the profile

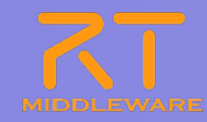

#### 1Click "Import" in the "Basic" tab

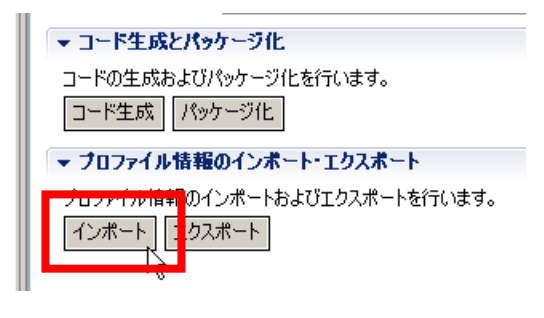

②Select the XML file.

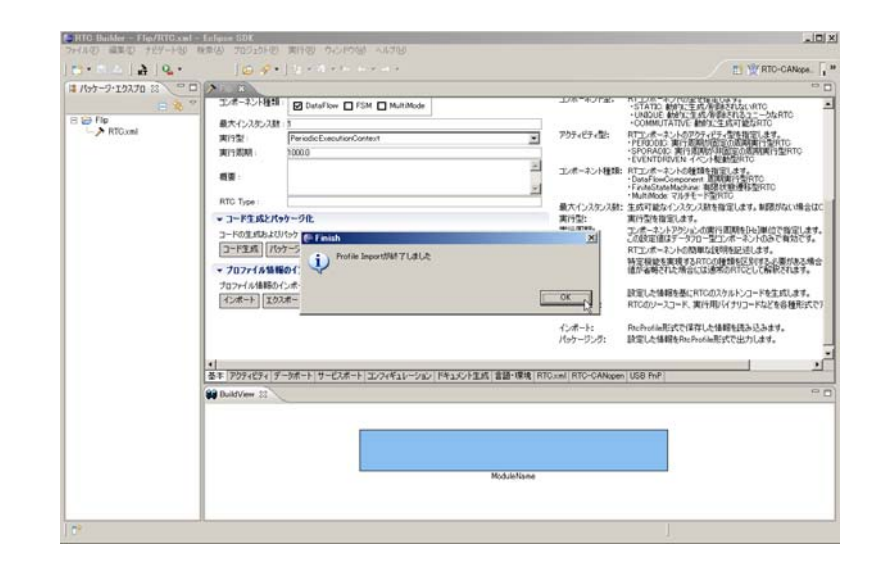

- Reusing existing RTCProfiles.
  - Existing RTCProfiles can be exported and imported.
  - Imported RTCProfiles can be used to generate code.
  - Files can be imported and exported in XML and YAML formats.

### Code generation

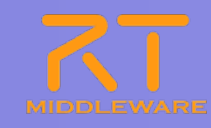

- -

 $\nabla$ 

#### Generate the code template

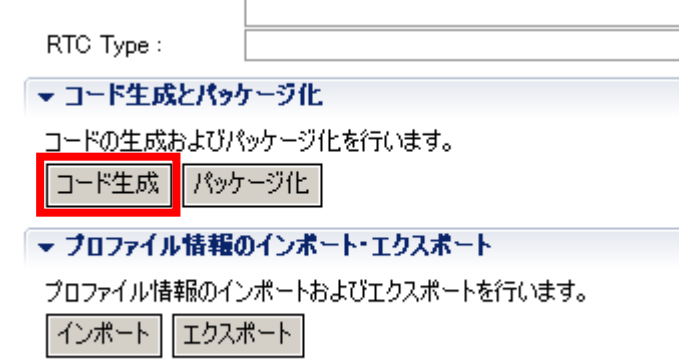

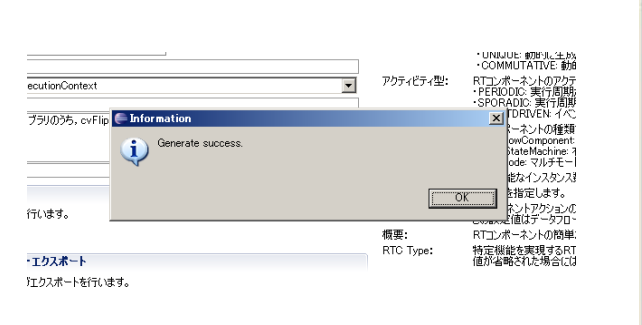

#### 🖃 🥽 USBCamera 😑 🧀 cmake modules 📄 cmake\_uninstall.cmake.in CPackWIXcmake FindOpenRTM.cmake 😑 🧀 cpack resources Description.txt License.rtf License.txt 🗎 wix.xsl.in CMakeLists.txt Doxyfile.in rtc.conf RTC.xml RTC.xml20110715204615 USBCamera.conf 1 🕶 USBCamera.cpp b USBCamera.h 🕶 USBCameraComp.cpp

🏥 パッケージ・エクスプローラ 🔀

#### The perspective changes after generation.

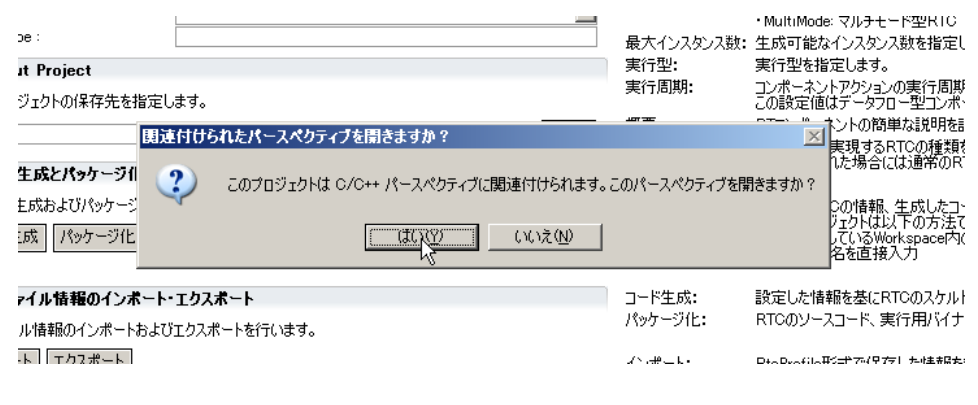

%If the code is not displayed, click "Refresh."

| $C++ RTC \rightarrow CDT$      |
|--------------------------------|
| Java RTC $\rightarrow$ JDT     |
| Python RTC $\rightarrow$ PyDev |

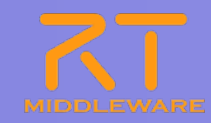

| Tab                   | Explanation                                                                                                    |
|-----------------------|----------------------------------------------------------------------------------------------------|
| Basic profile         | Enter the RTC's basic profile and information. Generate code, import/export profiles and manage packaging.               |
| Activity profile      | Select the activities the RTC will support.                                                                              |
| Data port profile     | Manage the RTC's data ports.                                                                                             |
| Service port profile  | Manage the RTC's service ports and the service interfaces they support.                                                  |
| Configuration         | Manage the configuration parameters and sets that can be edited by the RTC's users, and system configuration parameters. |
| Documentation         | Edit the documentation to add to the generated code.                                                                     |
| Language, environment | Select the language to generate, set the environment.                                                                    |
| RTC.xml               | Displays the current RTCProfile in XML format.                                                                           |

#### **Basic profile**

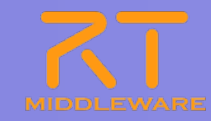

#### ■ RTコンポーネントの名称など,基本的な情報を設定

| ⊁*USBCamera XX | 5                                         |                    |                                  | - <i>a</i>                                                    |                            |
|----------------|-------------------------------------------|--------------------|----------------------------------|---------------------------------------------------------------|----------------------------|
| 基本             |                                           |                    |                                  |                                                               |                            |
| ➡ RT-Compone   | nt Basic Profile                          | * ピント              |                                  |                                                               |                            |
| このヤクションではR     | TTンポーネントの基本情報を指定します。                      | モジュール名:            | RTコンポー2                          | ネントを識別する名前を指定します。                                             |                            |
| *モジュール名:       | USBCamera                                 |                    | この名称は、                           | ンボーネントのベースインスタンス名にも使用されます。<br>女字はアルファベット、数字、ハイアン、アンダースフアのみです。 |                            |
| モジュール概要:       | USB Camera component.                     | モジュール概要:           | RTコンポース                          | シントが提供する機能の概要を入力します。                                          |                            |
| *バージョン:        | 1.0.0                                     | バージョン:             | ASULL文子7<br>RTコンボース              | い実用できます。<br>ネントのバージョンを指定します。                                  |                            |
| */心发名:         | AIST                                      | 17 .B.A.           | x.y.z(x,y,z(t                    | 数字)の形式で入力してください。                                              |                            |
| *モジュールカテゴリ     | : ImageProcessing                         | ×                  | ASCI文字/                          | いていていていていていていていていていていた。<br>が使用できます。                           |                            |
| コンポーネント型:      | STATIC                                    | モジュールカテゴリ:         | RTコンポー<br>選択肢にた                  |                                                               |                            |
| アクティビティ型:      | PERIODIC                                  | ▲ コンボーネント型:        | 使用できる<br>RTコンポー                  | Module name: US                                               | BCamera                    |
| コンポーネント種類      | : DataFlow FSM MultiMode                  | フカティビティ用す          | ·UNIQUE<br>·COMMU                | Description: Optic                                            | nal (USB Camera component) |
| 最大インスタンス数      | tā <mark>1</mark>                         |                    | PERIOD                           |                                                               |                            |
| 実行型:           | PeriodicExecutionContext                  | *                  | ·EVENTE                          | Version 100                                                   |                            |
| 実行周期:          | 1000.0                                    | コンボーネント種類          | ・DataFlox                        |                                                               |                            |
| 概要:            | USB camera component using OpenCV         | 最大インスタンス教          | ・FiniteSta<br>・MultiMod<br>・生成可能 | Vendor: Optional                                              | (AIST)                     |
| DTO T          |                                           | ■ 実行型:<br>実行型:     | 実行型を                             | Catagory: Ontion                                              | (ImageDrassoning)          |
| RIC Type:      |                                           | Set Industri       | この設定値                            |                                                               | al (Illiager I ocessing)   |
| ▼ コード生成とパー     | ッケージ化                                     | 概要:<br>BTC Type:   | RTコンボー<br>特定機能                   | Assessment type                                               |                            |
| コードの生成および      | パッケージ化を行います。<br>- ケージ化                    |                    | 值が省略                             | Component type.                                               | 21A110                     |
| ▼ プロファイル情報     |                                           | コード生成:<br>パッケージ化:  | 設定した情<br>RTCのソー                  | Activity type: PF                                             | RIODIC                     |
| プロファイル情報の      | インボートおよびエクスボートを行います。                      | (s. 16 - 1         |                                  |                                                               |                            |
| インポート エク       | スポート                                      | インホート:<br>パッケージング: | RtcProfile<br>設定した情              | Component categ                                               | orv' DataFlow              |
|                |                                           | 1000000            |                                  |                                                               |                            |
|                |                                           |                    |                                  | Maximum instanc                                               |                            |
|                |                                           |                    |                                  |                                                               |                            |
| 基本 アクティビティーテ   | 「-タボ-ト サ-ビスポート コンフィギュレーション ドキュメント生成 言語・環境 | RTC.xml            | _                                | Execution type: D                                             | ariadiaEvacutianContaxt    |
|                |                                           |                    |                                  |                                                               |                            |
|                |                                           |                    |                                  | Execution rate: 1                                             | 000 0                      |
|                |                                           |                    |                                  |                                                               |                            |
|                |                                           |                    |                                  |                                                               |                            |

# Xalues in red must be provided.Explanations are given on the right.

### Activity profile

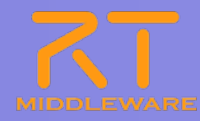

#### The activities to be implemented in the RTC.

| アクティ                                    | ィビティ                                                        |                       |                                          |                                                                              | 1 (1)Select the activity to |
|-----------------------------------------|-------------------------------------------------------------|-----------------------|------------------------------------------|------------------------------------------------------------------------------|-----------------------------|
| ▼ ₱₱₱₸₮₭₸₮                              | 0                                                           |                       |                                          |                                                                              |                             |
| このセクションで                                | は使用するアクションコールバックを指定します。                                     |                       | onInitialize                             | 初期化処理です。コンポーネントライフサイクル開始時に一度だけ呼ばれます。常に有効。                                    | edit.                       |
|                                         | コンポーネントの初期化と終了処理に関する                                        | もアクション                | on Finalize                              | 終了処理です。コンボーネントライフサイクルの終了時に1度だけ呼ばれます。<br>EverytionContextがまたを問かするとき1度だけ呼ばれます。 |                             |
| onInitialize                            | onFinalize                                                  |                       | onShutdown                               | ExecutionContextが実行を停止するとき1度だけ呼ばれます。                                         |                             |
|                                         | 実行コンテキストの起動と停止に関するア                                         | 79ション                 | onActivated                              | 非アクティブ状態からアクティブ化されるとき1度だけ呼ばれます。                                              | A ST A ST                   |
| onStartup                               | onShutdown                                                  |                       | onDeactivater                            | 」 アクティフ状態から非アクティフ化されるとき1度たけ呼ばれます。<br>FBBOR状態に入る前に1度だけ呼ばれます。                  | onActivated                 |
|                                         | alive状態でのコンポーネントアクショ                                        | <b>ン</b>              | onError                                  | ERROR状態にいる間周期的に呼ばれます。                                                        | onError りん                  |
| onActivated<br>onError                  | onDeactivated                                               | onAborting            | onReset                                  | ERROR状態からリセットされ非アクティブ状態に移行するときに1度だけ呼ばれます。                                    |                             |
| onenor                                  | Dataflow型コンポーネントのアクショ                                       | N/                    | onExecute<br>onStateLIndat               | アクテイフ状態時に周期的に判決す。<br>e onExecuteの後毎回呼ばれます。                                   |                             |
| onExecute                               | onStateUpdate                                               | onRateChanged         | onRateChang                              | ed ExecutionContextのrateが変更されたとき呼ばれます。                                       | Durn it on or off           |
|                                         | FSM型コンポーネントのアクション                                           |                       | onAction                                 | 対応する状態に応じた動作を実行するために呼ばれます。<br>                                               |                             |
| onAction                                |                                                             |                       | UnmodeOnang                              | eu t - 1 m e e convententententen ver 20                                     |                             |
|                                         | Mode型コンポーネントのアクション                                          |                       | 動作概要:                                    | アクティビティの概要説明を記述します。                                                          |                             |
| onModeChang                             | ed                                                          |                       | <ul> <li>事前条件:</li> <li>事後条件・</li> </ul> | アクティビティを実行する前に成立すべき事前条件を記述します。<br>アクティビティを実行した後に成立すべき事後条件を記述します。             |                             |
| ➡ Documenta                             | ation                                                       |                       | фласжент                                 | 7 7 7 4 C 7 4 C 8 1 0 7 BUCKALL 7 1 C GFBCK1 1 CBL/C 00 7 6                  |                             |
| このセクションで<br>上崎のアクションで                   | は各アクションの概要を説明するドキュメントを記述します。<br>^を選択すると、それぞれのドキュメントを記述できます。 | •                     |                                          |                                                                              |                             |
|                                         |                                                             |                       | 1                                        |                                                                              |                             |
| アクティビティ名                                | oninitialize                                                | O ON O OFF            |                                          |                                                                              |                             |
|                                         | コンボーネント自身の各種初期化処理                                           | <b>A</b>              | 1                                        |                                                                              |                             |
| 動作概要:                                   |                                                             |                       |                                          |                                                                              |                             |
|                                         |                                                             |                       | 1                                        |                                                                              | I on Activated              |
| 事前条件:                                   |                                                             |                       | -                                        |                                                                              |                             |
|                                         |                                                             |                       | 1                                        |                                                                              | I onDeactivated             |
| <b>末</b> 後を供                            | ロンボーネントの初期化処理が正常に完了している                                     | <u> </u>              | 1                                        |                                                                              |                             |
| 争技采注                                    |                                                             | -                     | 1                                        |                                                                              |                             |
|                                         | L                                                           |                       | 3                                        |                                                                              |                             |
| 基本 アカティドティ                              | - デーカポート   サードフポート   コンフィギュ レーション・  ドキ                      | ansh本式 言語・環境 PTC vari | Manning ID LISP (                        | PrP RTC-CANopen                                                              | <b>⊥</b>                    |
| 100 C C C C C C C C C C C C C C C C C C | היוןעבע שבהייעעבןיו מאס ען י מאי ען                         |                       | mapping to 000 1                         |                                                                              |                             |

The currently-selected activity is displayed in red.

Enabled activities are highlighted in blue.
All activities may have execution, pre- and post-condition documentation attached.

### Data port profile

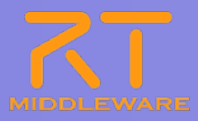

#### Data ports to add to the RTC.

| - I BL-                          | / Clari コンホーネント0       | JDataPort(7 -9            | ホートの情報を設定します。            |        | テーダホート:  | データを出力す                   |
|----------------------------------|------------------------|---------------------------|--------------------------|--------|----------|---------------------------|
| *ボート名                            | (InPort)               | Add                       | *ボート名 (OutPort)<br>image | Add    | InPort:  | InPortとOutPor<br>BTコンポーネン |
|                                  |                        | Delete                    | 111060                   | Delete | 20.000   | 他のRTコンポー                  |
|                                  |                        | _                         |                          |        | OutPort: | RTコンポーネン<br>他のRTコンポー      |
|                                  |                        |                           |                          |        | ポート名:    | データポートを讀                  |
| )etail                           |                        |                           |                          |        |          | ホート名は、同一ポート名に対して          |
| セクション                            | ではデータポート毎の根            | 腰を説明するド                   | キュメントを記述します。             |        | デニカ刑・    | ASCII文字が使<br>データポート関7     |
| カデータボ                            | ートを選択すると、それ            | それのドキュメント                 | が記述できます。                 |        | ) ~9至.   | InPort OutPor             |
| -1:32 : []]                      | mage (OutPort)         |                           |                          |        |          | テーダ空はOper                 |
| データ型                             | RTC::CameraImage       |                           |                          | ~      | 変数名:     | データポートに関<br>変数の名称は言       |
| · 数名                             | image                  |                           |                          |        | ポートの場所:  | RTSystemEdit              |
|                                  | RIGHT                  |                           |                          | ~      | ドキュメント:  | データポートに関                  |
| 示位置                              |                        |                           |                          |        |          | 全てを記述する                   |
| 長示位置                             |                        |                           |                          |        |          |                           |
| 表示位置<br>locument                 | tation                 | raa data fuam ti          |                          | 1000   |          |                           |
| 長示位置<br>locument<br>東朝日          | tation<br>Capture imag | ges data from th          | ie camera                | ~      |          |                           |
| 表示位置<br>Pocument<br>既要説明         | Capture image          | ges data from tł          | ie camera                | <      |          |                           |
| e示位置<br>Pocument<br>要説明<br>Fog型: | Capture image:         | ges data from th<br>Image | ie camera                |        |          |                           |

①Select "Add" next to the type of port to add.

|                                                   | メホート/の) 情報を設定します。<br>                                                                                            | Add    |
|---------------------------------------------------|----------------------------------------------------------------------------------------------------|--------|
|                                                   | dp_name                                                                                                    | Delete |
|                                                   |                                                                                                    |        |
|                                                   |                                                                                                    |        |
|                                                   |                                                                                                    |        |
| 2)Select                                          | t the port's properties.                                                                                         |        |
| 2)Selec                                           | t the port's properties.                                                                                         |        |
| 2)Select                                          | t the port's properties.                                                                                         |        |
| 2) Select<br>- Detail<br>このセクショ<br>上のデータ<br>ポート名: | t the port's properties.<br>aンではデータボート毎の概要を説明するドキュメントを記述します。<br>ボートを選択すると、それぞれのドキュメントが記述できます。<br>image (OutPort) |        |
| 2)Select<br>このセクショ<br>上のデータ<br>ポート名:<br>*デー短      | t the port's properties.                                                                                         |        |

The available data types are specified in IDL files, which must be set in the settings screen.

The data types provided with OpenRTM-aist (in RTM\_Root]rtm/idl) can be used by default.

**\***Documentation can be added to the ports.

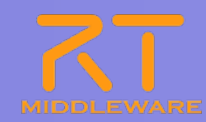

#### \*Port information is displayed in the build view.

| BuildView 🛛 |           | - 8 |
|-------------|-----------|-----|
|             |           |     |
|             |           |     |
|             | image D   |     |
|             | 1000      |     |
|             | USBCamera |     |
|             |           |     |
|             | 15        |     |

OutPort
 Port name: image
 Data type: RTC::Cameralmage
 Variable name: image
 Display position: right

### Service port profile

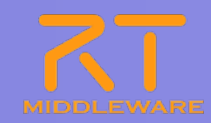

#### Service ports to add to the RTC.

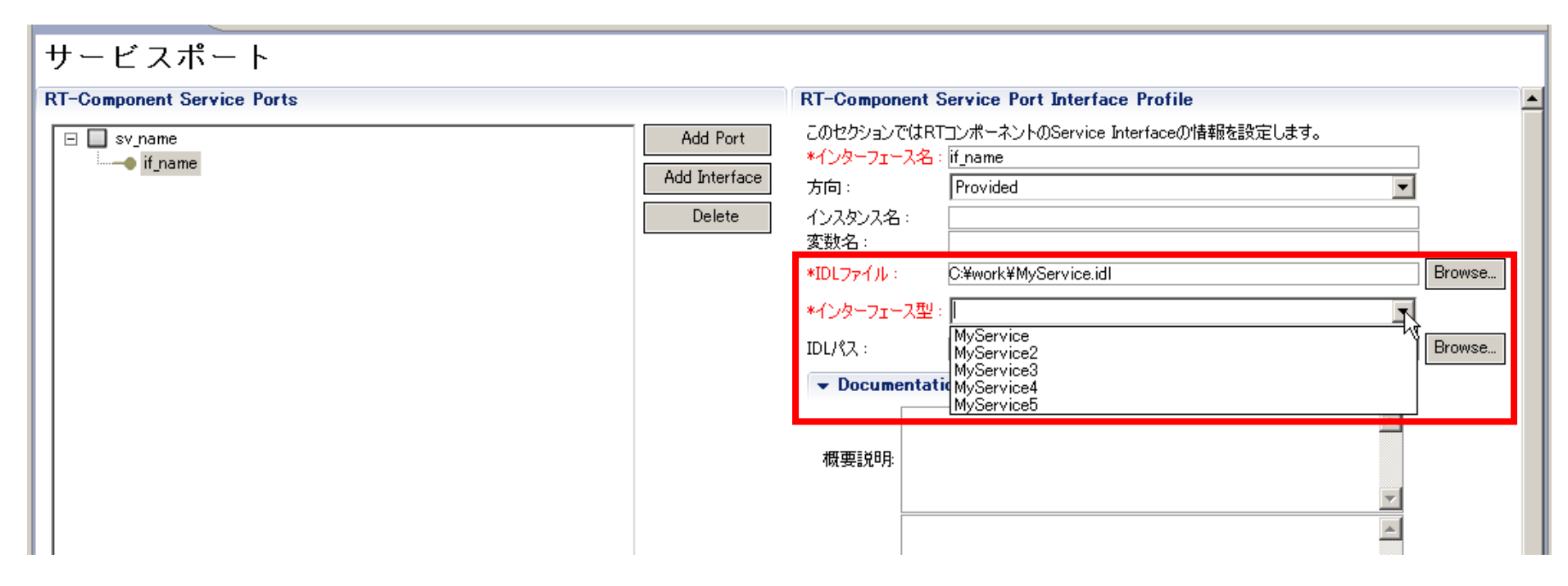

- Service port interface settings
  - Specifying an IDL file displays the interfaces in that file.

This sample does not have any service ports.

### **Configuration** profile

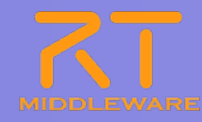

#### Manage the configuration parameters of the RTC.

| ባ<br>በተታታዩ አካምር                                                                         | キロエコンポーセントのコンフィギュレーション・パラマークを指う                                             | 21.47         | Config Param.                    | RT-11/dt-                                                                                                    |
|-----------------------------------------------------------------------------------------|-----------------------------------------------------------------------------|---------------|----------------------------------|----------------------------------------------------------------------------------------------------|
| がビジンヨンCC<br>*名称<br>teviceNumbe                                                          | x                                                                           | Add           | Connig. Paranit.                 | コンフィギュ<br>再利用性<br>パラメーダ:                                                                                                    |
|                                                                                         | a                                                                           | Delete        | パラメータ名:                          | コンフィギュ<br>パラメータ4<br>名前にはア                                                                                                    |
|                                                                                         |                                                                             |               | データ型:                            | コンフィギュ<br>基本型のf                                                                                                    |
|                                                                                         |                                                                             |               | デフォルト値:                          | コンフィギュ<br>RTコンポー<br>解釈不能                                                                                                    |
|                                                                                         |                                                                             |               | 変動を                              | ゴンフィギュ                                                                                                    |
| Detail                                                                                  |                                                                             |               | S. 27.40.                        | 実際の名称                                                                                                    |
| Detail<br>Dセクションで(                                                                      | ま各コンフィギュレーション・パラメータの詳細情報を指定しま                                               | ŧす。           | 单位:                              | 実際の名称<br>コンフィギュ                                                                                                    |
| Detail<br>のセクションで(<br>ラメータ名: c                                                          | は各コンフィギュレーション・パラメータの詳細情報を指定しま<br>Jevice Number                              | ŧす。           | 单位:<br>制約条件:                     | 実際の名称<br>コンフィギュ<br>コンフィギュ                                                                                                    |
| Detail<br>のセクションで(<br>ラメータ名: C                                                          | は各コンフィギュレーション・パラメータの詳細情報を指定しま<br>leviceNumber                               | ŧŧ.           | 单位:<br>制約条件:                     | 実際の名称<br>コンフィギュ<br>コンフィギュ<br>・指定なし<br>・100(即催                                                                                                    |
| Detail<br>のセクションで(<br>ラメータ名: c<br>データ型                                                  | は各コンフィギュレーション・パラメータの詳細情報を指定しま<br>leviceNumber<br>int                        | 토코。<br>       | 单位:<br>制約条件:                     | 実際の名称<br>コンフィギュ<br>コンフィギュ<br>・指定なし<br>・100(即催<br>・範囲指定<br>・列挙型指                                                                                                    |
| Detail<br>のセクションで(<br>ラメータ名:<br>で<br>データ型<br>デフォルト値                                     | は各コンフィギュレーション・パラメータの詳細情報を指定しま<br>leviceNumber<br>int<br>10                  | tj.           | 单位:<br>制約条件:                     | 実際の名名<br>コンフィギュ<br>コンフィギュ<br>・100(即指定<br>100(加加<br>第一型型型<br>・<br>小<br>のの<br>の<br>の<br>の<br>の<br>の<br>名<br>コンフィギュ                                                                                                    |
| Detail<br>のセクションで(<br>ラメータ名: c<br>データ型<br>デフォルト値<br>変数名:                                | は各コンフィギュレーション・パラメータの詳細情報を指定しま<br>leviceNumber<br>int<br>0                   | t. <b>J</b> . | 单位:<br>制約条件:<br>Widget:          | 実際の名<br>コンフィギュ<br>コンフィギュ<br>・指の(囲掌)<br>・100(囲掌)<br>「<br>シンフィギュし<br>・100(囲掌)<br>「<br>シンフィギュ<br>・100(囲掌)<br>「<br>シンフィギュ<br>・100(<br>コンフィギュ<br>・100(<br>コン<br>マン<br>マン<br>コン<br>コン<br>コン<br>コン<br>コン<br>コン<br>コン<br>コン<br>コン<br>コン<br>コン<br>コン<br>コン                                                                                                    |
| Detail<br>のセクションで(<br>ラメータ名: c<br>データ型<br>デフォルト値<br>変数名:<br>単位:                         | は各コンフィギュレーション・パラメータの詳細情報を指定し。<br>leviceNumber<br>nt<br>0                    | t.j.          | 单位:<br>制約条件:<br>Widget:<br>Step: | 実際の名<br>コンフィイなし<br>の<br>イギュ<br>い<br>100(<br>加<br>新<br>ア<br>リンフィイな<br>い<br>間<br>で<br>リ<br>の<br>(<br>指<br>定<br>リ<br>ア<br>フィイな<br>た<br>の<br>(<br>指<br>定<br>り<br>の<br>(<br>イギュ<br>い<br>し<br>の<br>(<br>指<br>定<br>り<br>の<br>(<br>イギュ<br>い<br>)<br>の<br>(<br>イギュ<br>い<br>)<br>の<br>(<br>イギ<br>つ<br>、)<br>)<br>の<br>(<br>イギ<br>に<br>)<br>)<br>の<br>(<br>イギ<br>)<br>)<br>)<br>の<br>(<br>イギ<br>)<br>)<br>)<br>の<br>(<br>)<br>)<br>)<br>)<br>)<br>(<br>)<br>)<br>)<br>)<br>(<br>)<br>)<br>)<br>)                                                                                                    |
| Detail<br>のセクションで(<br>ラメータ名: [c<br>データ型<br>ドデフォルト値<br>変数名:<br>単位:<br>目160条(4)           | は各コンフィギュレーション・パラメータの詳細情報を指定し。<br>leviceNumber<br>nt<br>0                    | t. <b>J</b>   | 单位:<br>制約条件:<br>Widget:<br>Step: | 実際の名<br>コンフィギュ<br>コンフィギュ<br>・100(即走<br>利利<br>列シシィギュ<br>・100(加<br>加<br>学<br>和<br>ジンフィギュ<br>・100<br>(<br>加<br>ティギュ<br>・<br>100<br>(<br>加<br>ティ<br>ギュ<br>・<br>コンフィ<br>ギュ<br>・<br>100<br>(<br>加<br>ティ<br>ギュ<br>・<br>100<br>(<br>加<br>ティ<br>ギュ<br>・<br>100<br>(<br>加<br>ティ<br>ギュ<br>・<br>コンフィ<br>ギュ<br>・<br>100<br>(<br>間<br>一<br>初<br>フィ<br>キュ<br>・<br>日<br>ンフィ<br>・<br>ギョ<br>・<br>の<br>の<br>・<br>の<br>の<br>の<br>の<br>の<br>の<br>の<br>の<br>の<br>の<br>の<br>の<br>の<br>う<br>の<br>の<br>の<br>の                                                                                                    |
| Detail<br>のセクションで(<br>ラメータ名:<br>データ型<br>デフォルト値<br>変数名:<br>単位:<br>制約条件:                  | は各コンフィギュレーション・パラメータの詳細情報を指定し。<br>leviceNumber<br>int<br>0                   | t, J.         | 单位:<br>制約条件:<br>Widget:<br>Step: | 実際の名<br>コンフィギュ<br>コンフィギュ<br>・100(1)<br>100(1)<br>1 |
| Detail<br>のセクションで(<br>ラメータ名:<br>で<br>データ型<br>ドデフォルト値<br>変数名:<br>単位:<br>制約条件:<br>Midget: | は各コンフィギュレーション・パラメータの詳細情報を指定し。<br>leviceNumber<br>int<br>0<br>し<br>し<br>text | t             | 单位:<br>制約条件:<br>Widget:<br>Step: | 実際の名<br>コンフィギュ<br>コンフィギなし<br>100(指生<br>100(指生<br>100(指生<br>100)<br>100(指生<br>100)<br>100(指生<br>100)<br>100(<br>100)<br>100(<br>100(                                                                                                    |

# **①**Click the **"**Add" button and enter the parameter information.

|            | ບັບຫາເຊຍາລະເຫຼົາສາສາແອເອົາມະຄານ<br>ການສະ_ວ່າ, ພາການການສະຫຼຸມ | このな地空します    |
|------------|--------------------------------------------------------------|-------------|
| JUE993JUAP |                                                              | -3411E04.9% |
| <u>*名称</u> |                                                              | 6A ]        |
| cont_nameU | N                                                            |             |
|            | NE                                                           | Dele        |
|            |                                                              |             |
|            |                                                              |             |
|            |                                                              |             |
|            |                                                              |             |
|            |                                                              |             |
|            |                                                              |             |

2)Enter the variable name, etc.

```
Name: deviceNumber
Data type: int
Default value: O
Variable: deviceNumber
Constraints:
Widget: text
```

※Available data types include short, int, long, float, double, and string. Direct entry is also possible.

\*Constraints and widget information are used by RTSystemEditor.

### Setting constraints and widgets

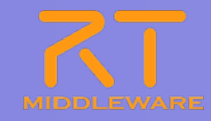

- About constraints
  - Can be set on data ports and configuration parameters
  - Checking must be performed by the developer.
    - $\succ$  Constraints do not mean the middleware enforces them.
- Entering constraints
  - No constraints: Blank
  - Direct: Use the value as-is
    - ≻ e.g. 100
  - Range:<, >, <=, >=
     e.g. 0<=x<=100</li>
  - Enumeration: (値1, 値2, ・・・)
     e.g. (val0, val1, val2)
  - Array: Value 1, Value 2, •••
    - ≻ e.g. val0, val1, val2
  - Key-value: { Key 0:Value 0, Key 1:Value 1,
     ... }
    - ▷ e.g. { key0:val0, key1:val1}

- Widget
  - text (Default)
  - slider
    - For numerical values with a range
    - > Set the step size with "step"
  - spinbox
    - For numerical values with a range
    - Set the step size with "step"
  - radio button
  - For enumerations
     When the widget and constraints do not match, text is used.

#### Language and environment

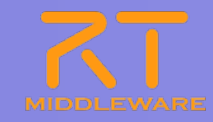

#### Set the language to generate and environment settings

| <b>而</b> · 垛児                                                 |                            |                                                                                                    |
|---------------------------------------------------------------|----------------------------|----------------------------------------------------------------------------------------------------|
|                                                               |                            | ▼ ビント                                                                                                    |
| のセクションでは使用する言語を指定します<br>● C++<br>● Python<br>● Java<br>● Ruby | Use old build environment. | 言語: RTコンボーネントを作成する言語を選択します。リスト中の言語から選択可能です。<br>環境: 言語ごとのライブラリの依存関係や、使用するOSなどの環境を選択します。<br>詳細情報で設定した内容(OS情報、ライブラリ情報など)は、プロファイル内にのみ保存されます。 |
| 環境                                                            |                            |                                                                                                    |
| のセクションでは依存するライブラリや使用するOSなどを指定します                              |                            |                                                                                                    |
| Version OS                                                    | Add                        |                                                                                                    |
|                                                               |                            | このチェックボックスをONにすると、<br>旧バージョンと同様なコード(Cmake<br>を利用しない形式)を生成                                                                                |
| i羊糸田竹春幸候                                                      |                            |                                                                                                    |
| OS Version Add CPU Delete                                     | Add                        |                                                                                                    |

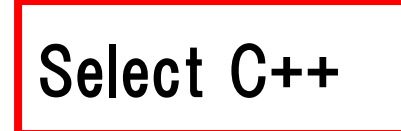

# **Generating the RT-Component**

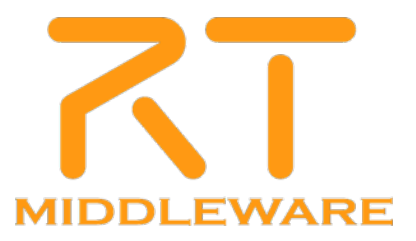

# Implementing an RT Component

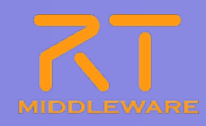

- RTC states
  - Created
  - Alive
    - Inactive
    - Active
    - Error
  - Finalised

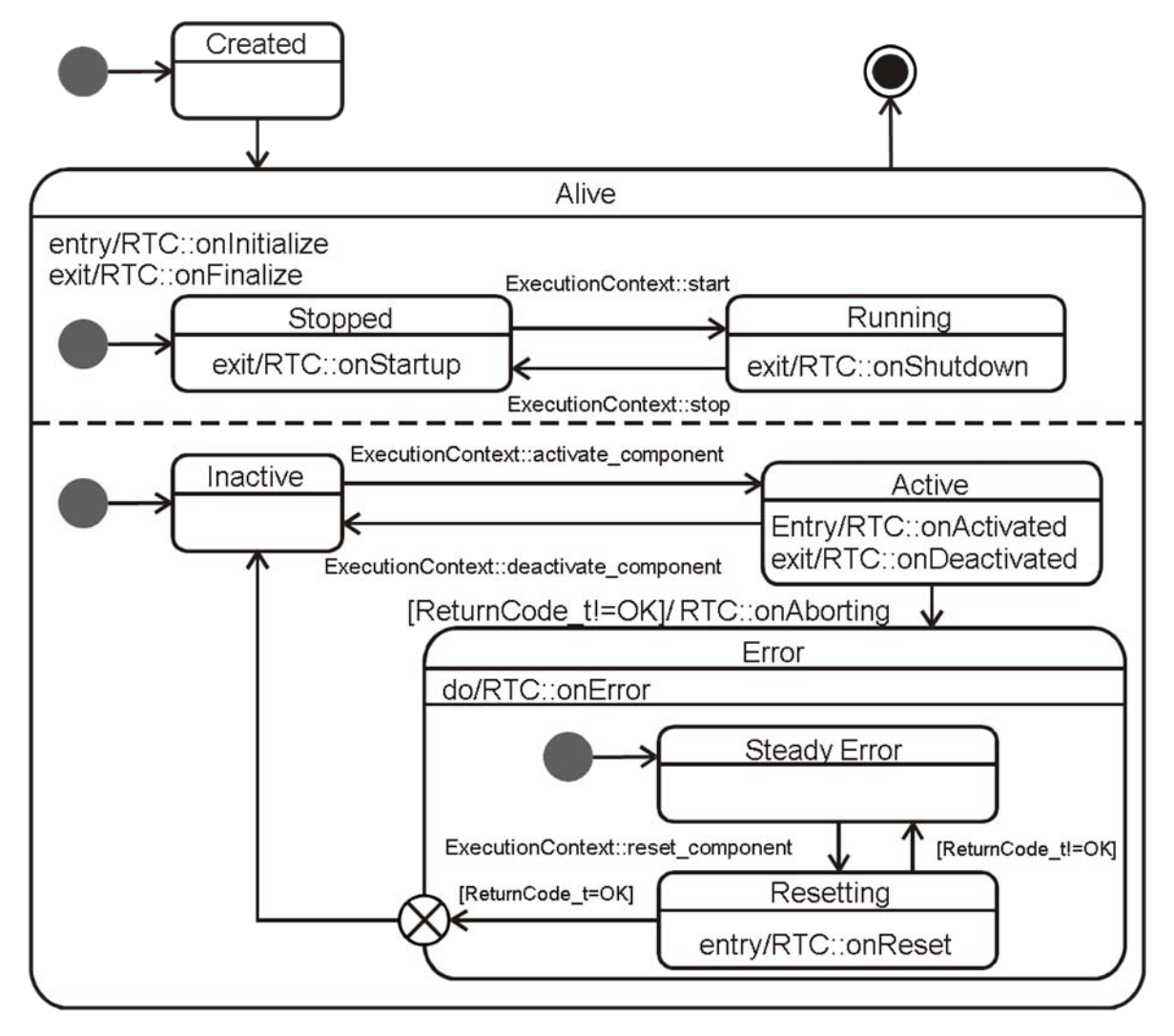

RTC lifecycle (UML state chart)

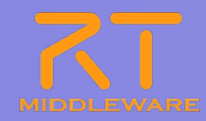

#### Available call-back functions

| 関数名           | 概要                                              |
|---------------|-------------------------------------------------|
| onInitialize  | Called once when the lifecycle starts.          |
| onActivated   | Called once when the component is activated.    |
| onDeactivated | Called once when the component is deactivated.  |
| onExecute     | Called regularly while the component is active. |
| onStateUpdate | Called after onExecute.                         |
| onAborting    | Called once when changing to the Error state.   |
| onError       | Called regularly while in the Error state.      |
| onReset       | Called once when leaving the Error state.       |
| onShutdown    | Called once when the EC shuts down.             |
| onStartup     | Called once when the EC starts.                 |
| onFinalize    | Called once when the lifecycle ends.            |

### Implementing the component

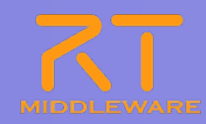

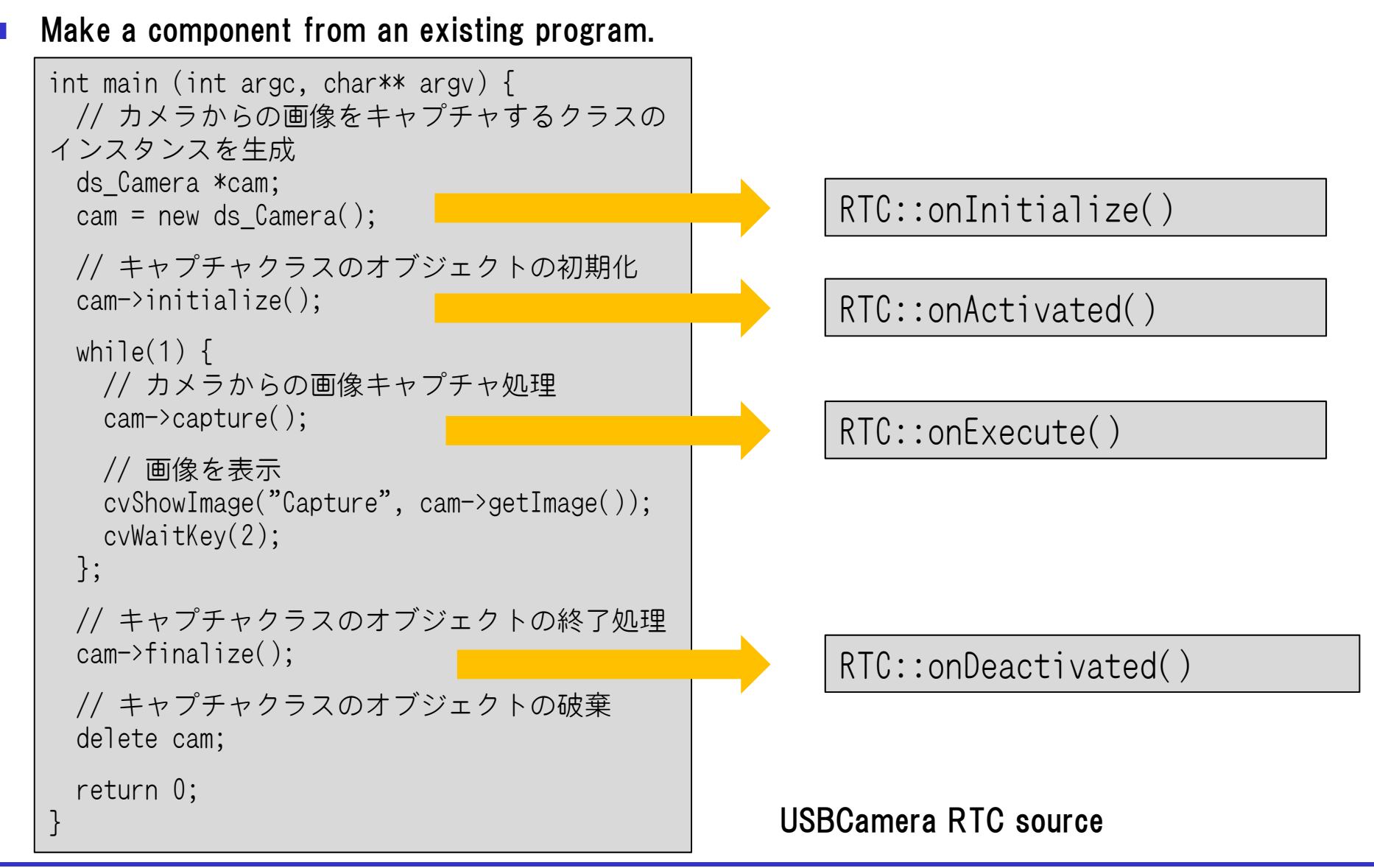

### Implementing the component

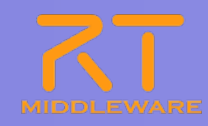

#### To make this an RTC:

```
RTC::ReturnCode_t USBCamera::onInitialize() {
    // Set OutPort buffer
    addOutPort("image", m_imageOut);
    // Bind variables and configuration variable
    bindParameter("deviceNumber", m_deviceNumber, "0");
    //Create an instance of the camera class
    cam = new ds_Camera();
    return RTC::RTC_OK;
}
```

```
RTC::ReturnCode_t USBCamera::onFinalize() {
    // Delete the camera object
    delete cam;
    return RTC::RTC_OK;
}
```

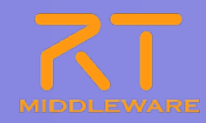

#### To make this an RTC:

```
RTC::ReturnCode_t
USBCamera::onActivated(RTC::UniqueId ec_id) {
    // Initialise the camera object
    if(cam->initialize())
        return RTC::RTC_OK;
    return RTC::RTC_ERROR;
}
```

```
RTC::ReturnCode_t
USBCamera::onDeactivated(RTC::UniqueId ec_id) {
    // Shut down the camera object
    cam->finalize();
    return RTC::RTC_OK;
}
```

### Implementing the component

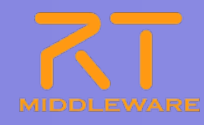

```
RTC::ReturnCode_t USBCamera::onExecute(RTC::UniqueId ec_id) {
  // Capture an image from the camera
  if (cam->capture() < 0)
    return RTC::RTC_OK;
 // Get the image size
  int len = cam->getImageSize();
  CvSize size = cam->getSize();
  // Set up the output data
  m image.pixels.length(len);
  m_image.width = size.width;
  m_image.height = size.height;
  // Add the image data to the output
  memcpy((void *)&(m_image.pixels[0]), cam->getImageData(), len);
  // Write the output
  m_imageOut.write();
  return RTC::RTC_OK;
```

# Compiling (Windows, CMake)

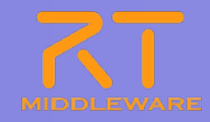

### **1**Start the CMake GUI and specify the source and binary directories.

| 🗛 C Make 2.8.5 – C:/w        | ork/workspace200/USBCamera                         | a/build 📃                       |               |
|------------------------------|----------------------------------------------------|---------------------------------|---------------|
| File Tools Options He        | elp                                                |                                 |               |
| Where is the source code:    | C:/work/workspace200/USBCamera                     | Browse S                        | ource         |
| Where to build the binaries: | C:/work/workspace200/USBCamera/b                   | build 🛛 🖌 Browse                | <u>B</u> uild |
| Search:                      | Grouped Advanced                                   | Add Entry                       | Entry         |
| Name                         |                                                    |                                 |               |
| <                            |                                                    |                                 | >             |
| Press Configure to update    | and display new values in red, then pre:<br>files. | ss Generate to generate selecte | d build       |
| Configure Generate           | Current Generator: None                            |                                 |               |
|                              |                                                    |                                 |               |
|                              |                                                    |                                 |               |
|                              |                                                    |                                 |               |
|                              |                                                    |                                 |               |
|                              |                                                    |                                 |               |
|                              |                                                    |                                 |               |
|                              |                                                    |                                 |               |
|                              |                                                    |                                 |               |
|                              |                                                    |                                 | 1             |

### ②Press "Configure" and select the platform to build for.

| 🔺 C Make 2.8.5 - C:/w        | ork/workspace200/USBCamera/build 📃 🗖 🔀            |
|------------------------------|---------------------------------------------------|
| File Tools Options H         | alp                                               |
| Where is the source code:    | C:/work/workspace200/USBCamera Browse Source      |
| Where to build the binaries: | C:/work/workspace200/USBCamera/build Browse Build |
| Search:                      | c make-sui                                        |
| Name                         |                                                   |
|                              | isual Studio 9 2008                               |
| Press Configure to up        | Use default native compilers                      |
| Configure Gen O              | Specify native compilers                          |
| 0                            | Specify toolchain file for cross-compiling        |
| 0                            | Specify options for cross-compiling               |
|                              |                                                   |
|                              |                                                   |
|                              |                                                   |
|                              | < Back Einish Cancel                              |
|                              |                                                   |
|                              |                                                   |
|                              |                                                   |
| L                            |                                                   |

**Specify separate directories for the binary and source directories.** 

### Compiling (Windows, CMake)

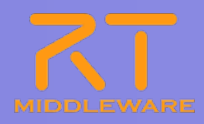

#### **3**Click "Generate" once configuration has completed.

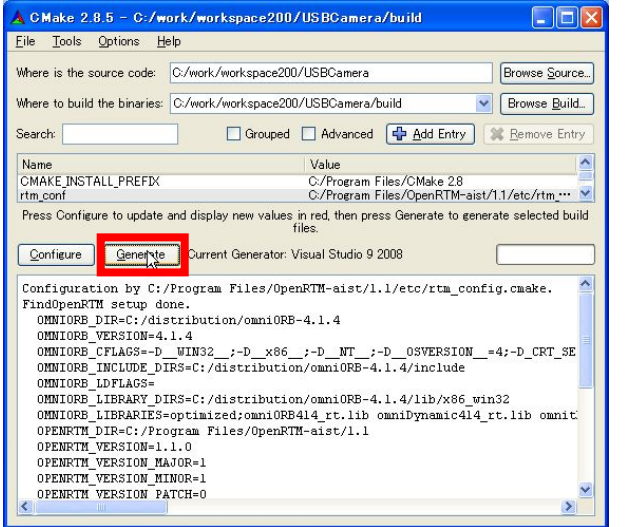

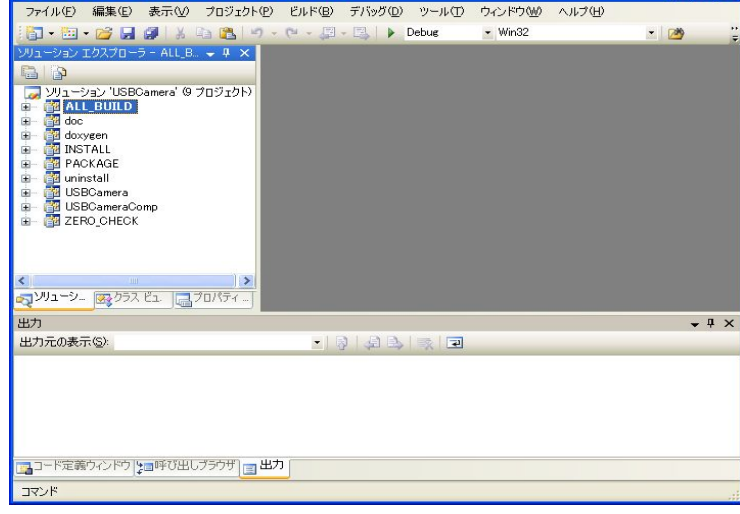

🦉 USBCamera - Visual C++ 2008 Express Edition

(4)Open the solution file in the binary directory.

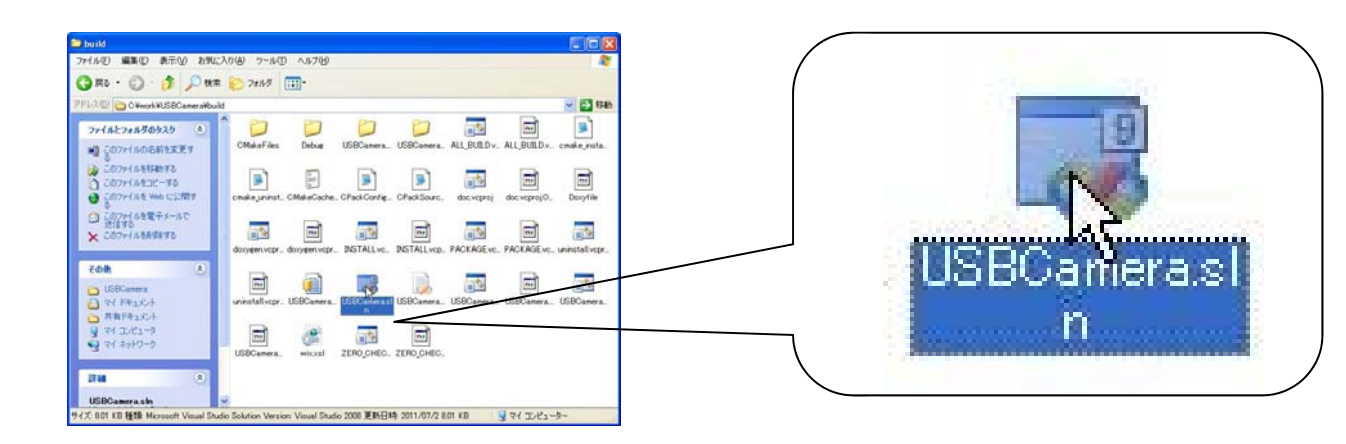

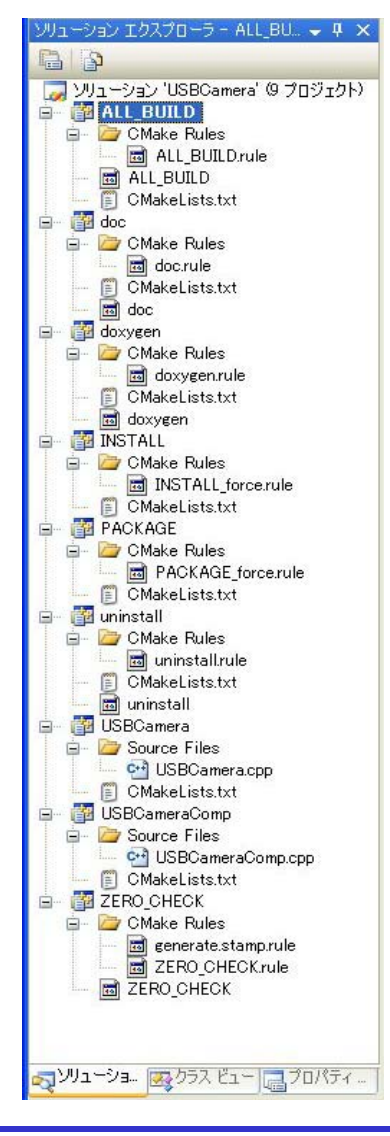

# Compiling (Windows, CMake)

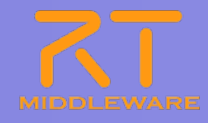

#### 5 Build the solution

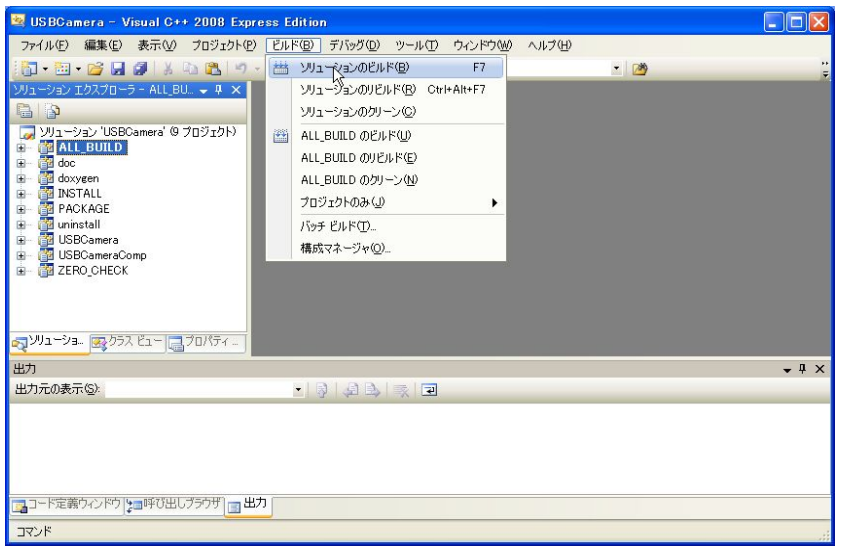

# 6 In the "Debug" directory of the binary directory, start the component.

|   | USBCaneratep<br>E-ports Lorary File<br>1.88<br>USBCaneraik<br>Inconsectal Linker File                               | USBCameradil                                            | m. (almost Kabab                                                                               |
|---|----------------------------------------------------------------------------------------------------|---------------------------------------------------------|------------------------------------------------------------------------------------------------|
|   | 1,161 KB                                                                                                    | Utbcaneraidb<br>VC++ Minimum Rebuild Depende,<br>347 KB |                                                                                                |
|   | Witcamerapdb<br>Program Debug Database<br>2,789 KB                                                                  | USBCameralb<br>Object Frie Library<br>2.00              |                                                                                                |
|   | ubcaneraconp.kb<br>UC++ Marinum Rebuild Depende.<br>347 KB<br>wibcaneraconp.pb<br>Program Debue Database<br>2264 Hz | USBCameraCompaxe                                        | <ul> <li>build</li> <li>マイドキュシト</li> <li>井和ドキュシト</li> <li>マイエビューラ</li> <li>マイネットワーク</li> </ul> |
|   |                                                                                                    |                                                         | IT is (*)                                                                                      |
|   |                                                                                                    | 52                                                      | Debug<br>ファイル フォルダ<br>夏新日時: 2011年7月16日、2129                                                    |
|   |                                                                                                    |                                                         |                                                                                                |
|   |                                                                                                    |                                                         |                                                                                                |
| h | ANN Detroit, b                                                                                                    |                                                         | 東新田中 2013年7月16日。2129                                                                           |

| C                                                                     | 4.16     | 0-51-52     | Q+C- ##                  | 8 19                      |     | 10 K                                                                                                    | r RT System E.                                                                                                    |
|-----------------------------------------------------------------------|----------|-------------|--------------------------|---------------------------|-----|----------------------------------------------------------------------------------------------------|----------------------------------------------------------------------------------------------------|
| Name S II Peposit - D                                                 | a +Syste | m Distram   |                          |                           | ÷ 0 | TD/5-1                                                                                                    | 4+ 400 E                                                                                                    |
| 1 20201<br>• D querte sat-u dust at<br>• USBCommilte:<br>USBCommilte: | Conte    |             |                          |                           |     | #DUSY-     #      #      #      #      #      #      #      #      #      #      #      #      #      #      #      #      #      #      #      #      #      #      #      #      #      #      #      #      #      #      #      #      #      #      #      #      #      #      #      #      #      #      #      #      #      #      #      #      #      #      #      #      #      #      #      #      #      #      #      #      #      #      #      #      #      #      #      #      #      #      #      #      #      #      #      #      #      #      #      #      #      #      #      #      #      #      #      #      #      #      #      #      #      #      #      #      #      #      #      #      #      #      #      #      #      #      #      #      #      #      #      #      #      #      #      #      #      #      #      #      #      #      ##     #      ##     ##     ###### | fit<br>1270.011/operation-<br>USDC-average<br>USDC-average<br>USDC-average<br>USDC-average<br>Not<br>Not<br>Not<br>Not<br>Not<br>Not<br>Not<br>Not |
|                                                                       | Compone  | othine USDC | ane ContinuationSet deta | Special of the suscent of |     |                                                                                                    |                                                                                                    |
|                                                                       | active   | confie      | name                     | Value                     |     |                                                                                                    |                                                                                                    |
|                                                                       | e        | detault     | deviceNumber             | 0                         |     |                                                                                                    |                                                                                                    |

#### Check operation

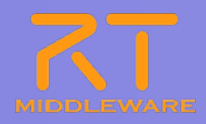

- 1. Start the CameraViewer
  - [Start menu]→[All programs]→[OpenRTM-aist
    - $1.1] \rightarrow [C++] \rightarrow [components]$
    - $\rightarrow$  [opencv\_rtcs]  $\rightarrow$  [CameraViewerComp.exe]
- 2. Connect the components.

Drag and drop the components into the system editor.

| KT System Editor RCP              |                                               |                   |            | RT System Editor RCP             |                                        |                 |                |
|-----------------------------------|-----------------------------------------------|-------------------|------------|----------------------------------|----------------------------------------|-----------------|----------------|
| <u>File Window H</u> elp          |                                               |                   |            | <u>File Window H</u> elp         |                                        |                 |                |
| : 👯 📴 💓 👹 🍪 🎲                     |                                               |                   |            | i 👧 📴 i 📂 🗰 🍪 🔐                  |                                        |                 |                |
| 🖋 Name Servic_ 🕥 RepositoryVi 😑 🗖 | 🔐 *System Diagram 🔀 🗖 🗖                       | □ プロパティー          | ~ - 8      | 🗯 Name Servic 🕥 RepositoryVi 🖓 🗆 | 📆 *System Diagram 🔀 🗖 🗖                | 🔲 วือパティー       | ~ - 0          |
| 🏠 🗘 🗢 🛸 🗸 🗸                       |                                               | プロパティー            | 値 🛆        | 🏠 🗘 🤤 🗸 🗳 🗯 🎽                    |                                        | プロパティー          | 値              |
|                                   |                                               | 🖃 📴 CameraViewer0 |            | G T localhost                    |                                        | 🖃 边 USBCamera0  |                |
| ia _ [] opaist-sk host_cxt        | · · · · · · · · · · · · · · · · · · ·         | Path URI          | localhos   | ia 🚺 oper 🛛 ist-sk host_cxt      |                                        | Path URI        | localhost/o    |
|                                   |                                               | Instance Name     | Camera     |                                  |                                        | Instance Name   | USBCamer-      |
|                                   |                                               | Type Name         | Camera     | USBCameraU[rtc                   |                                        | Type Name       | USBCamer-      |
|                                   |                                               | Description       | USB Ca     |                                  | USBCafferat                            | Description     | USB Came       |
|                                   |                                               | Version           | 1.0.0      |                                  |                                        | Version         | 1.0.0          |
|                                   |                                               | Vendor            | AIST       |                                  |                                        | Vendor          | AIST           |
|                                   | Comerci/iemerl                                | Category          | example    |                                  | Cameral/iewerfl                        | Category        | ImageProce     |
|                                   | Calificational                                | State             | INACTI     |                                  | Contractionard                         | State           | INACTIVE       |
|                                   |                                               |                   |            |                                  |                                        |                 | _              |
|                                   |                                               | owned             |            |                                  |                                        | i owned         |                |
|                                   |                                               | 🖃 🦓 ExecutionCo   | or 📃       |                                  |                                        | 🖃 💞 ExecutionCo | r              |
|                                   |                                               | ID                | 0          |                                  |                                        | ID              | 0              |
|                                   |                                               | State             | RUNNIN     |                                  |                                        | State           | RUNNING        |
|                                   |                                               | Kind              | PERIOD     |                                  |                                        | Kind            | PERIODIC       |
|                                   | Conf. 27 Mars. 27 Con. 27 Fund. 27 DT I. C. D | Rate              | 1000.0     |                                  | Caufi 27 Mana 27 Cam 27 Funa 27 DT I - | Rate            | 1000.0         |
|                                   |                                               | 🖃 🐏 InPort        |            |                                  |                                        | 🖃 🍢 OutPort     |                |
|                                   | ComponentNa ConfigurationSet: default         | Name              | .in        |                                  | ComponentNa ConfigurationSet: default  | Name            | USBCamer-      |
|                                   |                                               | Data Type         | IDL:RTC    |                                  |                                        | Data Type       | IDL:RTC/C.     |
|                                   | active c name \` 適用                           | Interface Ty      | p corba_c( |                                  | active c name ' 通用                     | Interface Ty    | p corba_cdr    |
|                                   | C d. image_height 2.                          | Dataflow Ty       | p pullpusł |                                  | C d. deviceNumber U                    | Dataflow Ty     | p pull,push    |
|                                   | Thindge_widen S Fryten                        | Subscription      | i Any      |                                  | キャンセル                                  | Subscription    | 1 flush,new,pe |
|                                   |                                               |                   |            |                                  |                                        |                 |                |
|                                   |                                               | UutPort           |            |                                  |                                        |                 |                |
|                                   |                                               | Name              | .Key out   |                                  |                                        |                 |                |
|                                   |                                               | Data Type         | IDE:BTC    |                                  | 「複製」「追加」「削除」                           | <               | >              |
| Pos: (206,56) Size: (93,99)       |                                               |                   |            | Pos: (35,57) Size: (93,39)       |                                        |                 |                |

### **Check operation**

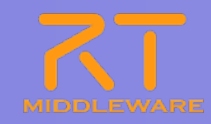

#### 3. Connect the ports.

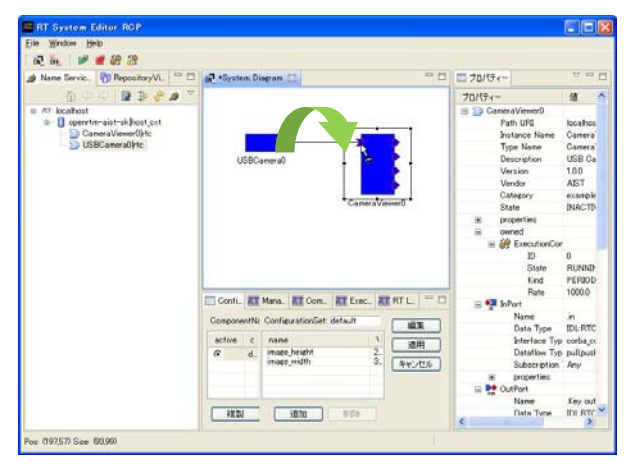

5. Activate the components.

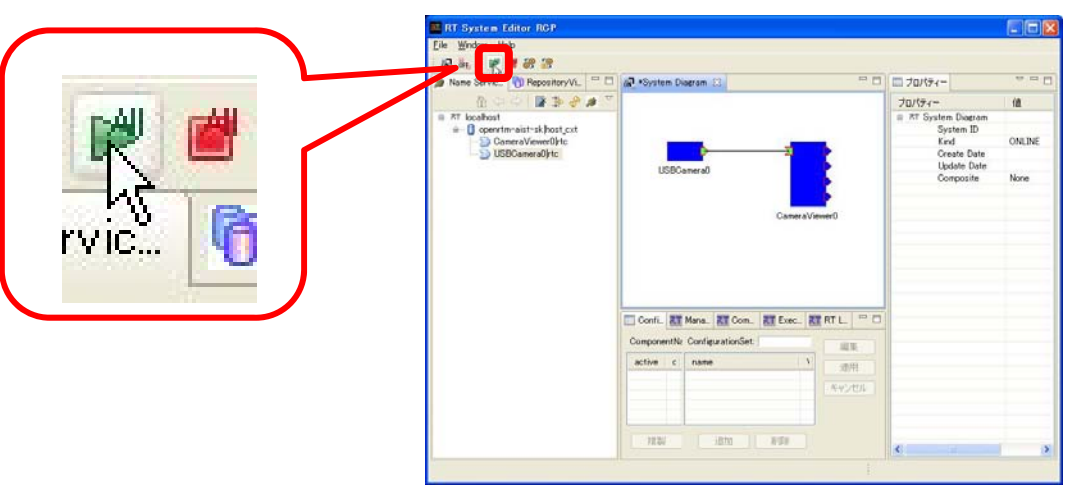

4. Use the default profile.

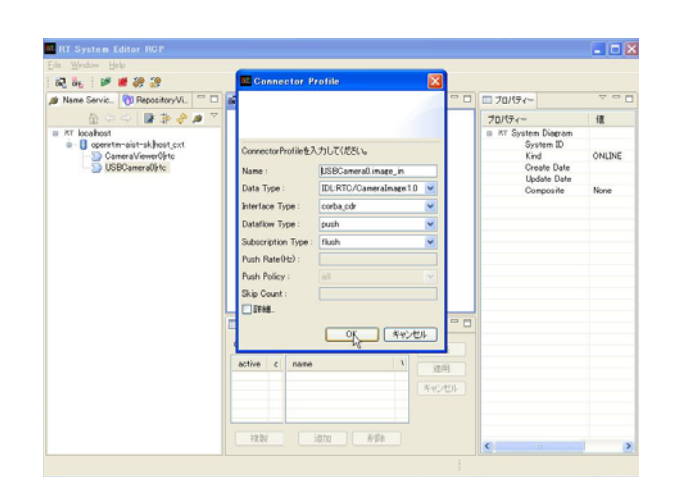

6. The camera image will be displayed.

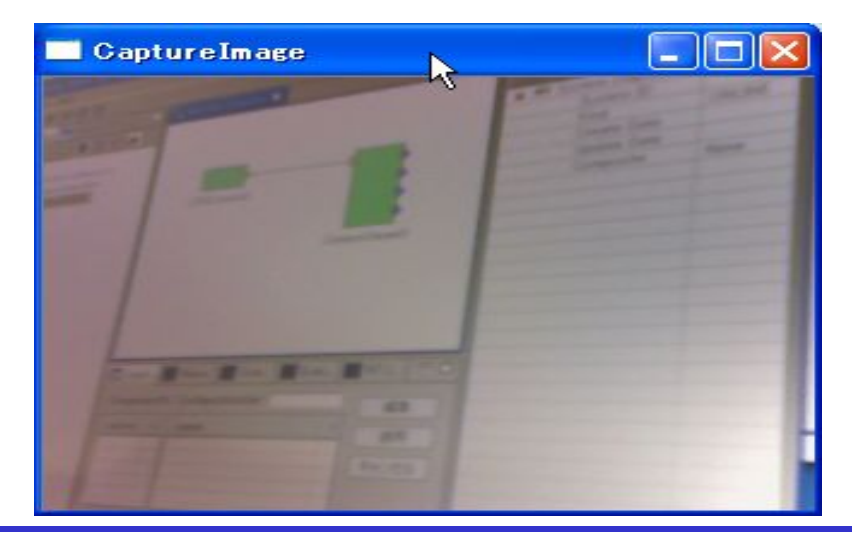

### Document generation (Windows, CMake)

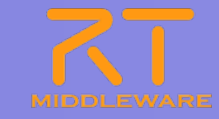

#### The doc/html/ directory in the binary directory contains Doxygen-generated documentation.

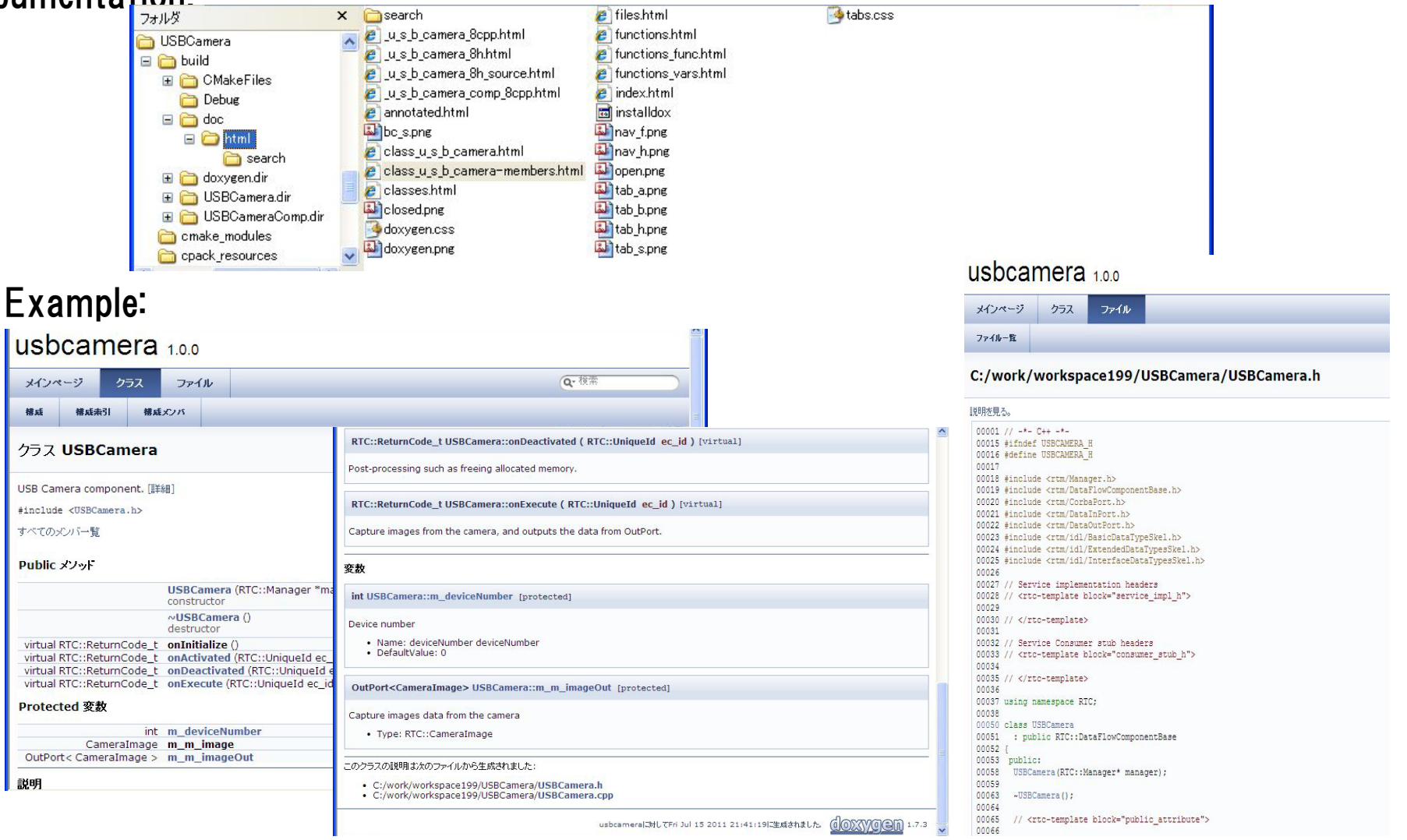

#### Add some more components

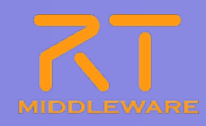

- 1. Start the Flip component
  - [Start menu]→[All programs]→[OpenRTM-aist
    - $1.1] \rightarrow [C++] \rightarrow [components]$
    - $\rightarrow$  [opencv\_rtcs]  $\rightarrow$  [FlipComp.exe]
- 2. Add the Flip component to the system editor.
- 3. Disconnect the USBCamera and CameraViewer components.
  - (1) Select the connection line.
  - (2) Right-click on it.
  - (3) Click "Delete."

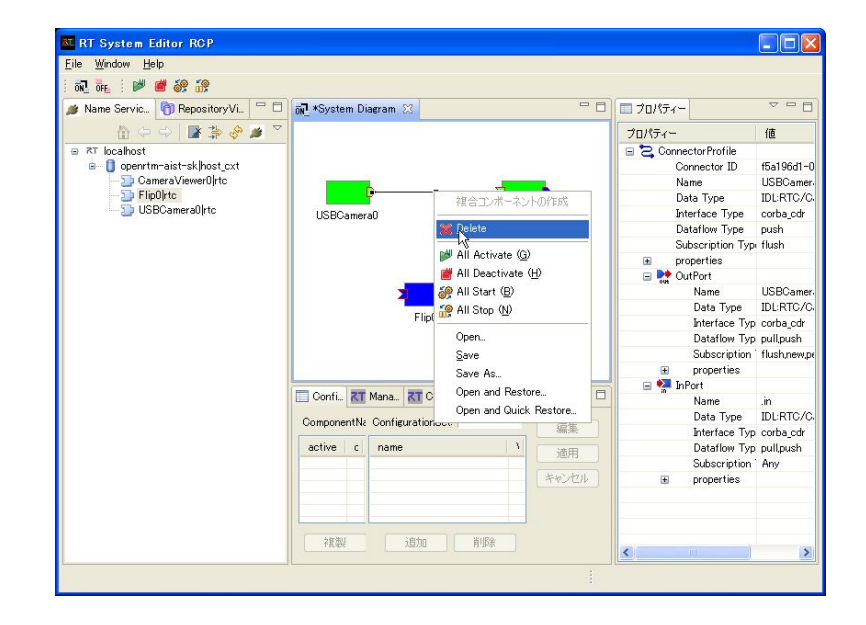

#### Add some more components

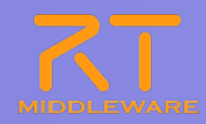

- 1. Connect USBCamera's OutPort to Flip's InPort.
- 2. Connect Flip's OutPort to CameraViewer's InPort.
- 3. Activate the Flip component.
  - (1) Right-click on Flip.
  - (2) Select "Activate" from the context menu.

| RT System Editor RGP                                                                                                    |                              |                                                                  |                                                                                                    |                | RT System Editor RGP                                                |                                                                                                    |                      |                                                                                                    |                             | RT System Editor RCP                                                                                                    |                                                              |                                                                                                    |                                                                                                    |                                                                                                    |
|----------------------------------------------------------------------------------------------------|------------------------------|------------------------------------------------------------------|----------------------------------------------------------------------------------------------------|----------------|---------------------------------------------------------------------|----------------------------------------------------------------------------------------------------|----------------------|----------------------------------------------------------------------------------------------------|-----------------------------|----------------------------------------------------------------------------------------------------|--------------------------------------------------------------|----------------------------------------------------------------------------------------------------|----------------------------------------------------------------------------------------------------|----------------------------------------------------------------------------------------------------|
| Elle Window Help<br>62 de : 19 🕊 88 39                                                                                                    |                              |                                                                  |                                                                                                    |                | Elle Window Help<br>6권 8년 : 1월 🕊 6명 5명                              |                                                                                                    |                      |                                                                                                    |                             | Elle Window Help                                                                                                    |                                                              | 9.45g                                                                                                    |                                                                                                    |                                                                                                    |
| Kone Gener.     () Resultavity.     ()     ()     ()     ()     ()     ()     ()     ()     ()     ()     ()     ()     ()     ()     ()     ()     ()     ()     ()     ()     ()     ()     ()     ()     ()     ()     ()     ()     ()     ()     ()     ()     ()     ()     ()     ()     ()     ()     ()     ()     ()     ()     ()     ()     ()     ()     ()     ()     ()     ()     ()     ()     ()     ()     ()     ()     ()     ()     ()     ()     ()     ()     ()     ()     ()     ()     ()     ()     ()     ()     ()     ()     ()     ()     ()     ()     ()     ()     ()     ()     ()     ()     ()     ()     ()     ()     ()     ()     ()     ()     ()     ()     ()     ()     ()     ()     ()     ()     ()     ()     ()     ()     ()     ()     ()     ()     ()     ()     ()     ()     ()     ()     ()     ()     ()     ()     ()     ()     ()     ()     ()     ()     ()     ()     ()     ()     ()     ()     ()     ()     ()     ()     ()     ()     ()     ()     ()     ()     ()     ()     ()     ()     ()     ()     ()     ()     ()     ()     ()     ()     ()     ()     ()     ()     ()     ()     ()     ()     ()     ()     ()     ()     ()     ()     ()     ()     ()     ()     ()     ()     ()     ()     ()     ()     ()     ()     ()     ()     ()     ()     ()     ()     ()     ()     ()     ()     ()     ()     ()     ()     ()     ()     ()     ()     ()     ()     ()     ()     ()     ()     ()     ()     ()     ()     ()     ()     ()     ()     ()     ()     ()     ()     ()     ()     ()     ()     ()     ()     ()     ()     ()     ()     ()     ()     ()     ()     ()     ()     ()     ()     ()     ()     ()     ()     ()     ()     ()     ()     ()     ()     ()     ()     ()     ()     ()     ()     ()     ()     ()     ()     ()     ()     ()     ()     ()     ()     ()     ()     ()     ()     ()     ()     ()     ()     ()     ()     ()     ()     ()     ()     ()     ()     ()     ()     ()     ()     ()     ()     ()     ()     ()     ()     ()     ()     ()     ()     () | USDCaneval                   | CaneraViewer0                                                    | ■ 70/54-<br>70/74-<br>System Disgram<br>System Disgram<br>System Disgram<br>System Disgram<br>Kind<br>Create Date<br>Update Date<br>Composite | ONLINE<br>None | Nene Servic. (1) Repository (1) (1) (1) (1) (1) (1) (1) (1) (1) (1) | General Careers Careers Career | CameraViewed         | TOUTS<br>TOUTS<br>R RS System Disgram<br>System D<br>Kind<br>Create Date<br>Update Date<br>Update Date<br>Update Date<br>Composite | I CONLINE<br>ONLINE<br>None | A Name Service () Reconstryvit. ()     A Constraint ()     A Constraint ()     A Constraint ()     Constraint ()     Constraint () | System Diagram 33                                            | イロロック (1)<br>イロロック (1)<br>「日本市内 (2)<br>Carlo<br>Carlo<br>Stor (2)<br>Stor (2)<br>Stor (2)<br>Nature - 2-> (1)<br>ドロック (2)<br>ドロック (2)<br>ドロック (2)<br>「オークントの(7)<br>(2)<br>「オークントの(7)<br>(2)<br>(2)<br>(2)<br>(2)<br>(2)<br>(2)<br>(2)<br>(2 | 20/57     70/57     70/57     70/57     70/57     70/57     70/57     70/57     70/57     70/57     70/57     70/57     70/57     70/57     70/57     70/57     70/57     70/57     70/57     70/57     70/57     70/57     70/57     70/57     70/57     70/57     70/57     70/57     70/57     70/57     70/57     70/57     70/57     70/57     70/57     70/57     70/57     70/57     70/57     70/57     70/57     70/57     70/57     70/57     70/57     70/57     70/57     70/57     70/57     70/57     70/57     70/57     70/57     70/57     70/57     70/57     70/57     70/57     70/57     70/57     70/57     70/57     70/57     70/57     70/57     70/57     70/57     70/57     70/57     70/57     70/57     70/57     70/57     70/57     70/57     70/57     70/57     70/57     70/57     70/57     70/57     70/57     70/57     70/57     70/57     70/57     70/57     70/57     70/57     70/57     70/57     70/57     70/57     70/57     70/57     70/57     70/57     70/57     70/57     70/57     70/57     70/57     70/57     70/57     70/57     70/57     70/57     70/57     70/57     70/57     70/57     70/57     70/57     70/57     70/57     70/57     70/57     70/57     70/57     70/57     70/57     70/57     70/57     70/57     70/57     70/57     70/57     70/57     70/57     70/57     70/57     70/57     70/57     70/57     70/57     70/57     70/57     70/57     70/57     70/57     70/57     70/57     70/57     70/57     70/57     70/57     70/57     70/57     70/57     70/57     70/57     70/57     70/57     70/57     70/57     70/57     70/57     70/57     70/57     70/57     70/57     70/57     70/57     70/57     70/57     70/57     70/57     70/57     70/57     70/57 | In the second second se |
|                                                                                                    | Confi. ZT Mana. ZT Com.      | Exec. RT RT L. 90                                                |                                                                                                    |                |                                                                     | Confi. ZT Mana. ZT Com                                                                                                    | ET Exec. ZT RT L. 90 |                                                                                                    |                             |                                                                                                    | Confi. IT Mana. IT C                                         | X Delete                                                                                                    | Rate                                                                                                    | 1000.0                                                                                                    |
|                                                                                                    | ComponentNi ConfigurationSet | 1<br>  1<br>  1<br>  1<br>  1<br>  1<br>  1<br>  1<br>  1<br>  1 |                                                                                                    |                |                                                                     | ComponentN/ ConfigurationSet                                                                                                    |                      |                                                                                                    |                             |                                                                                                    | ComponentN: Configuration<br>ective c name<br>(c d, flp_mode | Al Activate (2)     Al Activate (2)     Al Deactivate (2)     Al Start (8)     Al Start (8)                                                                                                    | Name<br>Data Type<br>Interface Ty<br>Datation Ty<br>Subscriptor                                                                                                    | priginal<br>IDLRTC<br>prostba.cr<br>prostba.cr<br>prostba.cr                                                                                                    |
|                                                                                                    | atai ( ista )                | FTR                                                              | ¢                                                                                                    |                |                                                                     | 1810                                                                                                    | NTR .                | ¢                                                                                                    |                             | Pos: (106:15) Sam: (93:39)                                                                                                    | 77.20                                                        | Open<br>Save As<br>Open and Restore<br>Open and Quick Restore                                                                                                    | properties     OutPort     Name     Data Type                                                                                                    | fiped in<br>TDI RTC M<br>3                                                                                                    |

#### Distributable package generation

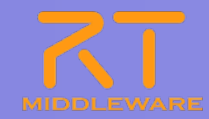

#### Build the "PACKAGE" target in the solution.

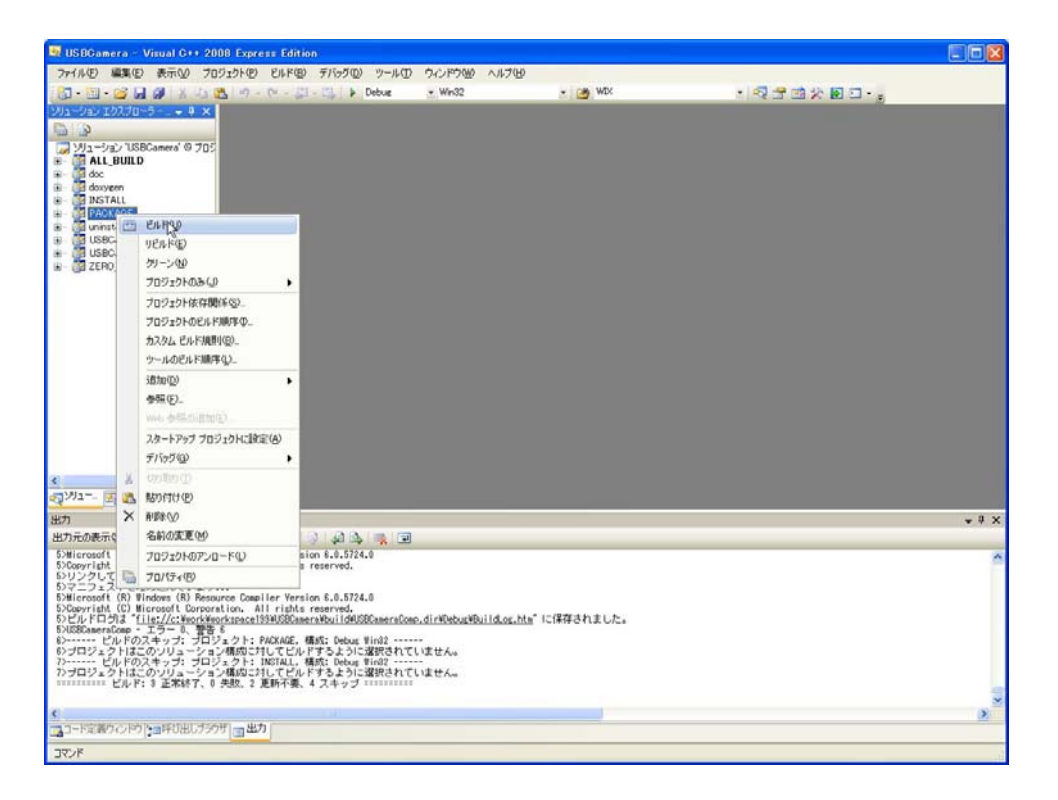

An MSI installer is generated in the binary directory.

 The component is installed into: C:/Program Files¥OpenRTM-aist/1.1/components/<Language>/<Package name>

# **Supplement**

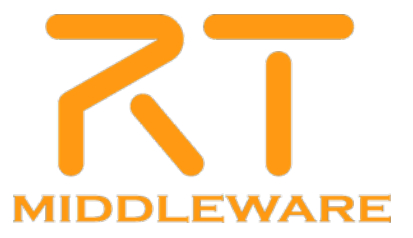

### Compiling on Windows without CMake

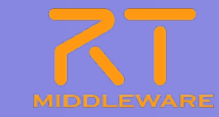

(1) Execute "copyprobs.bat" in the generated code directory to copy the properties files.

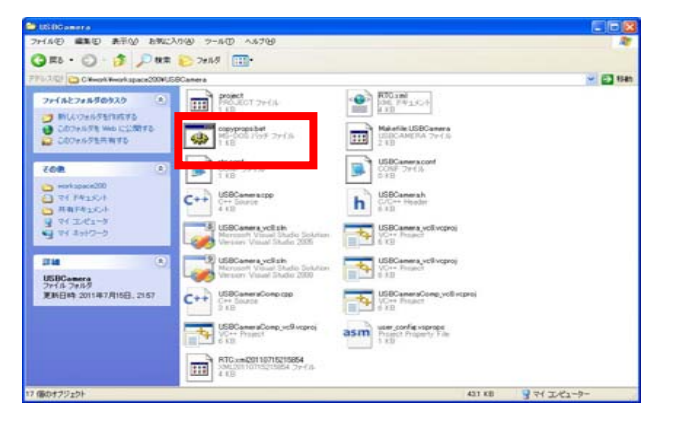

# ③In the USBCameraComp/Debug directory, execute USBCameraComp.exe

| 3 展5 • 6 • 윩 💭 秋田                                                                                                    | 20113                                                                                      |                                                                                                |         |
|----------------------------------------------------------------------------------------------------|--------------------------------------------------------------------------------------------|------------------------------------------------------------------------------------------------|---------|
| U.R.(D) CHwork Hwork space 200 HUS                                                                                                    | BCamera¥USBCameraComp¥Debug                                                                |                                                                                                | ✓ ● 194 |
| ファイルとフォルダのタスク 🙁                                                                                                    | BuildLoghtm                                                                                | mt.dep<br>DEP ファイル                                                                             |         |
| <ul> <li>         ■ このファイルの名前を変更する<br/>このファイルを移動する         ■ このファイルを移動する         ■ このファイルを出ビーする         ■ このファイルを聞きる         ■ このファイルを電子メールで送信      </li> </ul> | USBCameracbi<br>Object File<br>913 KB                                                      | USBCameroCompress                                                                              |         |
| × このファイルを発展する<br>その他 冬                                                                                                    | USBCameraComp.exe.inter mediat.                                                            | 1 KB<br>USBCameraComp.exp<br>Exports Library File<br>1 KB                                      |         |
| <ul> <li>USBDameraComp</li> <li>マイドキュメント</li> <li>共有ドキュメント</li> <li>マイゴンピュータ</li> </ul>                                                                         | USBCameraComp.ik<br>Incremental Linker File<br>1224 KB<br>USBCameraComp.obj<br>Object File | USBCameraComp.lib<br>Object File Library<br>2 KB<br>USBCameraComp.pb<br>Program Debug Database |         |
| Eta (*)                                                                                                    | VC914 KB<br>VC914 Minimum Rebuild Depende                                                  | 2,731 KB<br>Program Debug Database<br>1,724 KB                                                 |         |
| USBCameraComp.exe<br>アブリケーション<br>更新日時 2011年7月15日、2203<br>サイズ: 210 KB                                                                                            |                                                                                            |                                                                                                |         |

#### **2**Build with Visual Studio

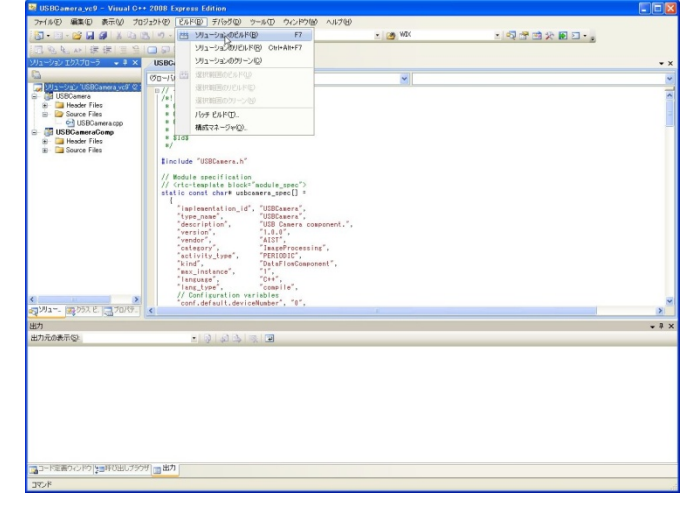

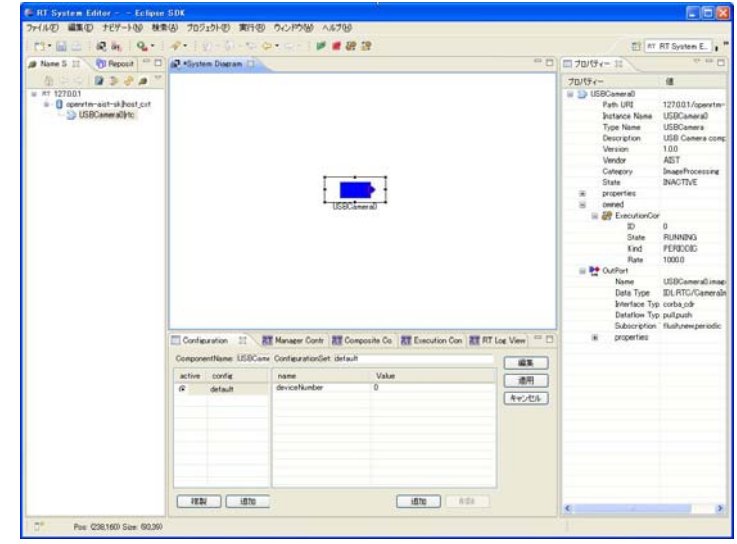

#### 2011.7.25 青梅商工会議所主催 RTM講習会

### **Document generation without CMake**

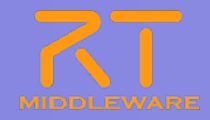

#### ①Start the Doxygen GUI tool. Set the directories and project name.

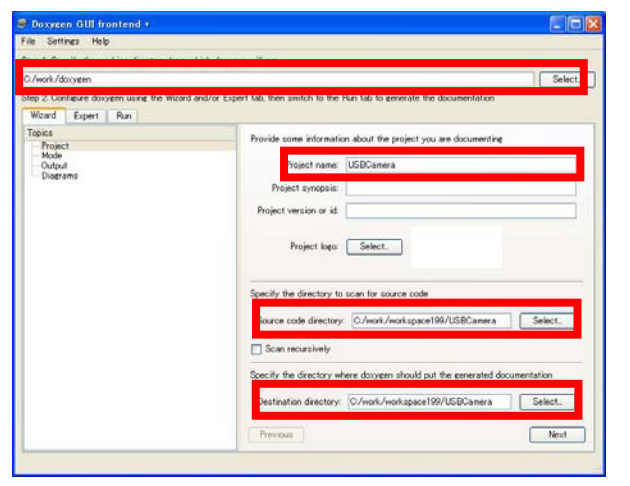

#### (3)In the "Output" section, select HTML.

| ep 1 opecity the working directory to | om which doxypen will run                                                                                                    |
|---------------------------------------|----------------------------------------------------------------------------------------------------|
| :/work./doxygen                       | Select.                                                                                                    |
| ep 2 Configure doxygen using the Wa   | zard and/or Expert tab, then switch to the Pain tab to generate the documentation                                                                                  |
| Weard Expert Run                      |                                                                                                    |
| Project<br>Mode<br>Output<br>Diagrams | Select the output formatic/ to generate<br>Primer HTML<br>Option HTML<br>Option HTML<br>Option primer                                                              |
|                                       | prepare for compressed HTML (chm)     [7] With search function     [Change color.]                                                                                 |
|                                       | LaTeX     as intermediate formal for hyperinked PDF     as intermediate formal for PDF     as intermediate formal for PDF     as intermediate formal for PDFScript |
|                                       | (2) [Mon pages]<br>C Roh Text Format (RTF)<br>2064.                                                                                                    |
|                                       | Previous                                                                                                    |

#### ②Set the output and language settings in the "Mode" section.

| S Doxygen GUI frontend •                                             |                                                                                                    |
|----------------------------------------------------------------------|----------------------------------------------------------------------------------------------------|
| File Settings Help                                                   |                                                                                                    |
| Step 1: Specify the working directory from which                     | doxypen will run                                                                                                    |
| C:/work/doxygen                                                      | Select                                                                                                    |
| Step 2: Configure doxygen using the Wizard and/<br>Wizard Expert Run | or Expert tab, then switch to the Run tab to generate the documentation                                                                 |
| Topics<br>Hode                                                       | Select the desired extraction mode     O Documented extracts only                                                                       |
| Digerama                                                             | All Entities     Include cross-referenced source code in the output                                                                     |
|                                                                      | Select programming language to optimize the results for<br>© [Optimize for C++ output]                                                  |
|                                                                      | Optimize for Constant Solution     Optimize for Constant Constant     Optimize for Constant Constant     Optimize for Constant Constant |
|                                                                      | Optimize for Fortran output     Optimize for VHDL output                                                                                |
|                                                                      | Previous Next                                                                                                    |

**3**Click "Run Doxygen" in the Run tab.

| S Doxygen Gui frontend f                                          |                                                   |
|-------------------------------------------------------------------|---------------------------------------------------|
| File Settines Help                                                |                                                   |
| Step 1: Specify the working directory from which doxygen will run |                                                   |
| C./work/doxygen                                                   | Selec                                             |
| e Wizard and/or Expert tab. then smi                              | tch to the Pain tab to generate the documentation |
| Run dosyseen Status: not run ne                                   | Show contiguration Sove los                       |
|                                                                   |                                                   |
|                                                                   |                                                   |
|                                                                   |                                                   |
|                                                                   |                                                   |
|                                                                   |                                                   |
|                                                                   |                                                   |
|                                                                   |                                                   |
|                                                                   |                                                   |
|                                                                   |                                                   |
|                                                                   |                                                   |
|                                                                   |                                                   |
| Store HTML calmed                                                 |                                                   |

### Various settings

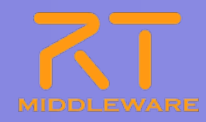

Specify data types available for DataPorts by specifying the directories containing the IDL files.

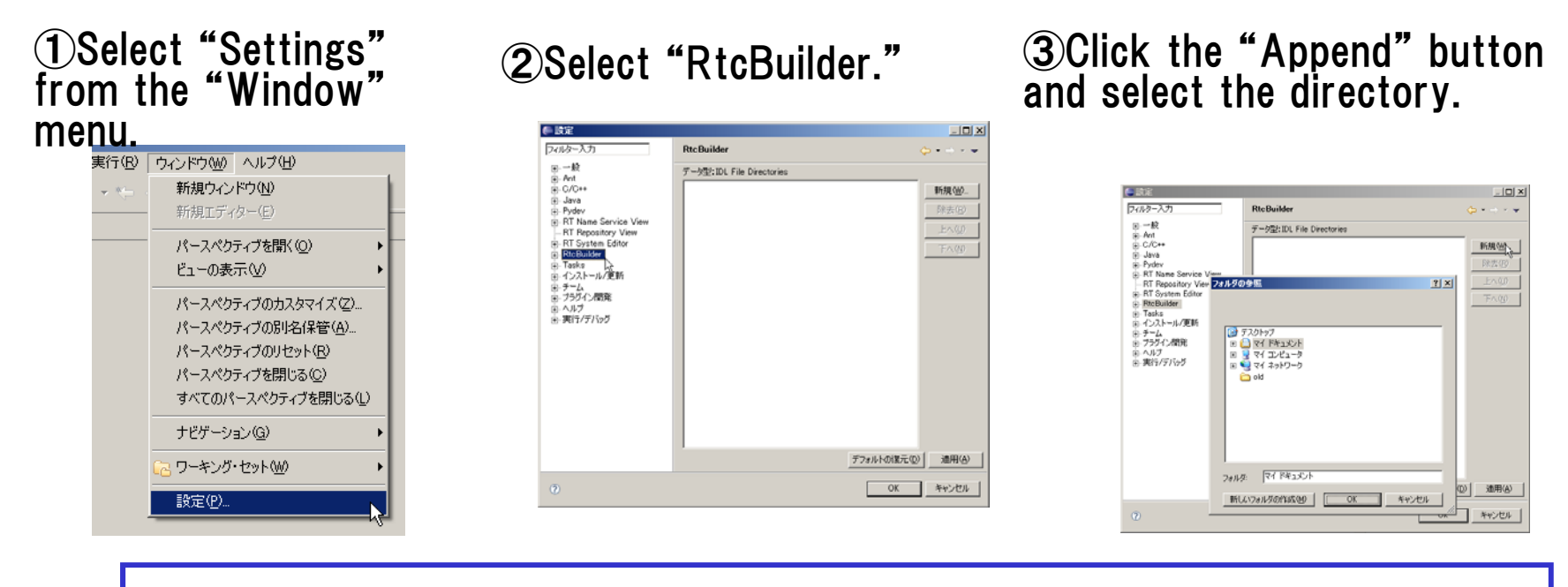

Only necessary when using your own IDL files. The OpenRTM-aist default data types are set automatically.

- Default data types are available at [RTM\_Root]rtm/idl
- $\rightarrow$ BasicDataType.idl, ExtendedDataTypes.idl, etc.
- →By default, [RTM\_Root]=C:/Program Files/OpenRTM-aist/1.1/

## SICE 2011 RT-Middleware Tutorial

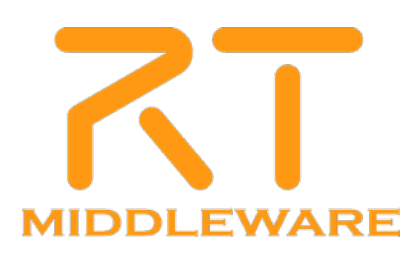